# **Reservations Within B2B**

B2B Support Desk

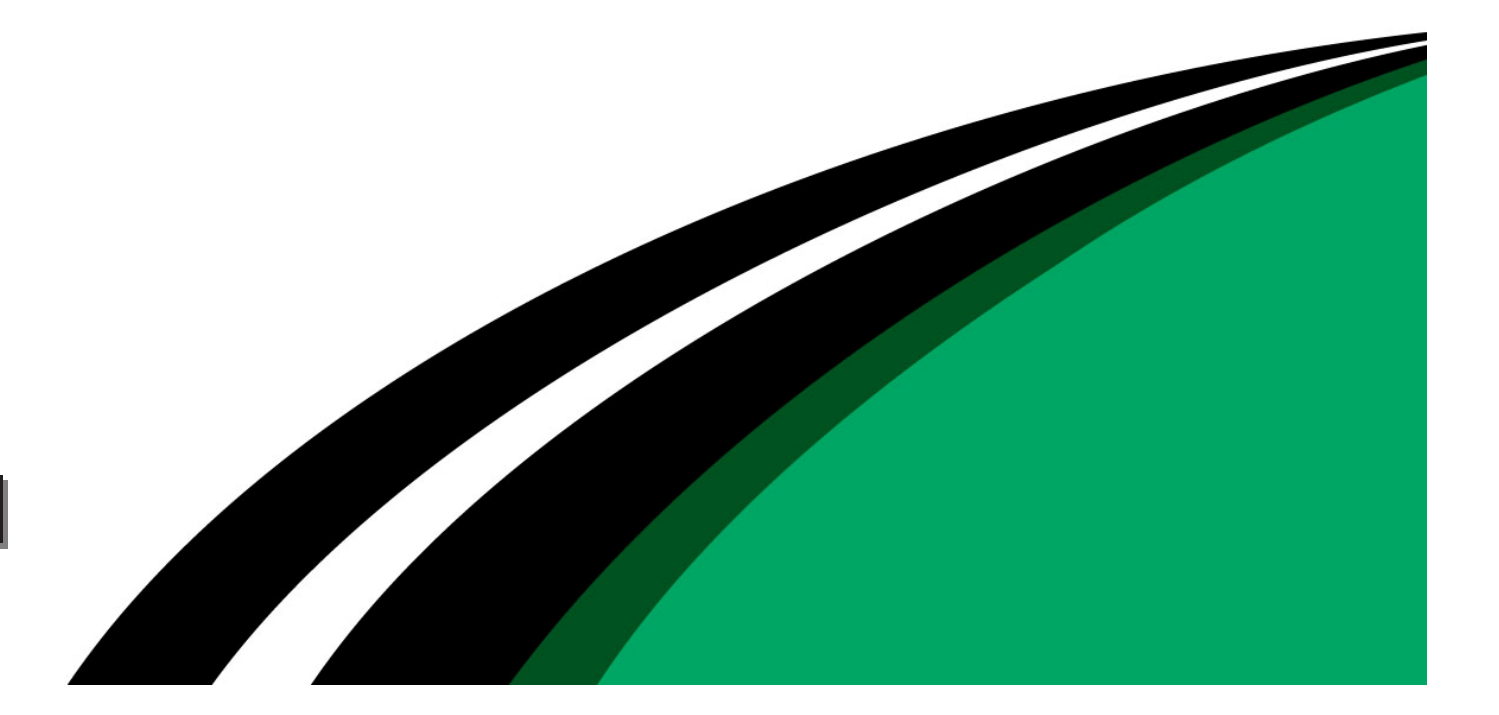

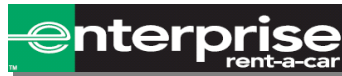

# Contents:

| Slide. | Title.                           |
|--------|----------------------------------|
| 3-6    | Signing in/Resetting Password    |
| 7-12   | Creating a Repeat Renter Profile |
| 13-20  | Creating a Reservation           |
| 21-25  | Searching for Reservations       |
| 26-28  | Viewing Reservations             |
| 29-33  | Editing Reservations             |
| 34-37  | Cancelling a Reservation         |
| 38     | Contact Details                  |

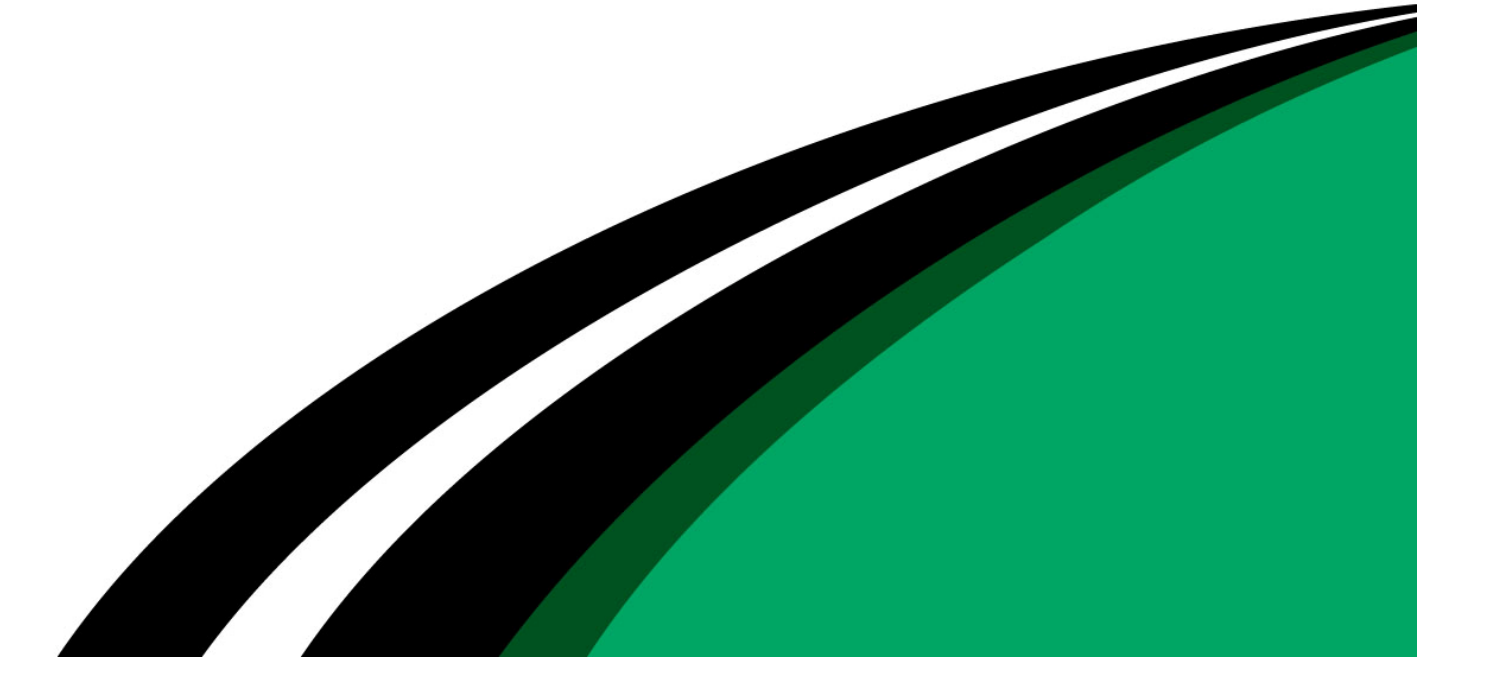

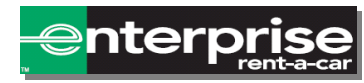

## Signing In/Resetting Password.

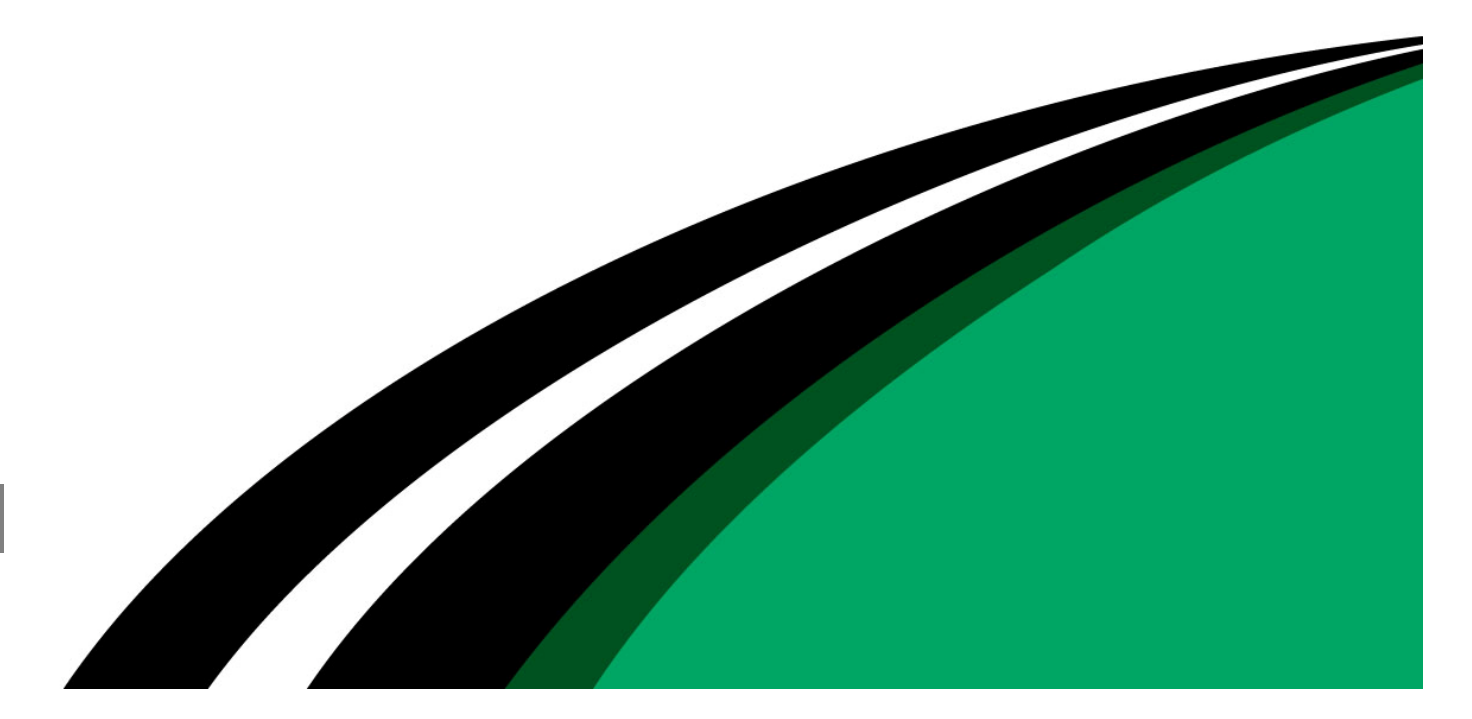

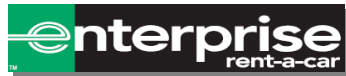

## Signing In/Resetting Password.

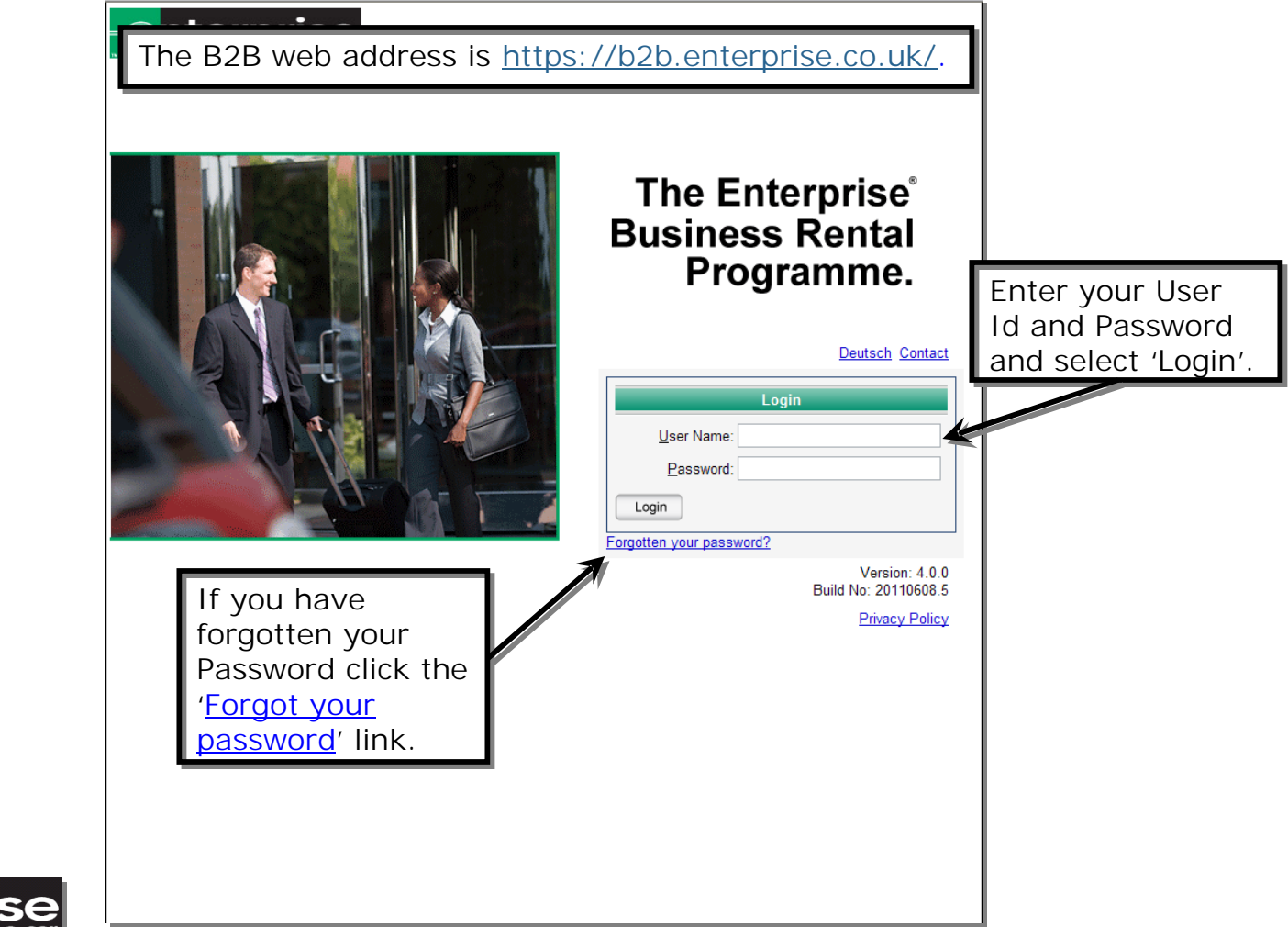

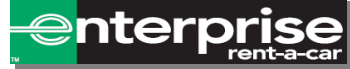

#### 'Forgot Your Password' Screen.

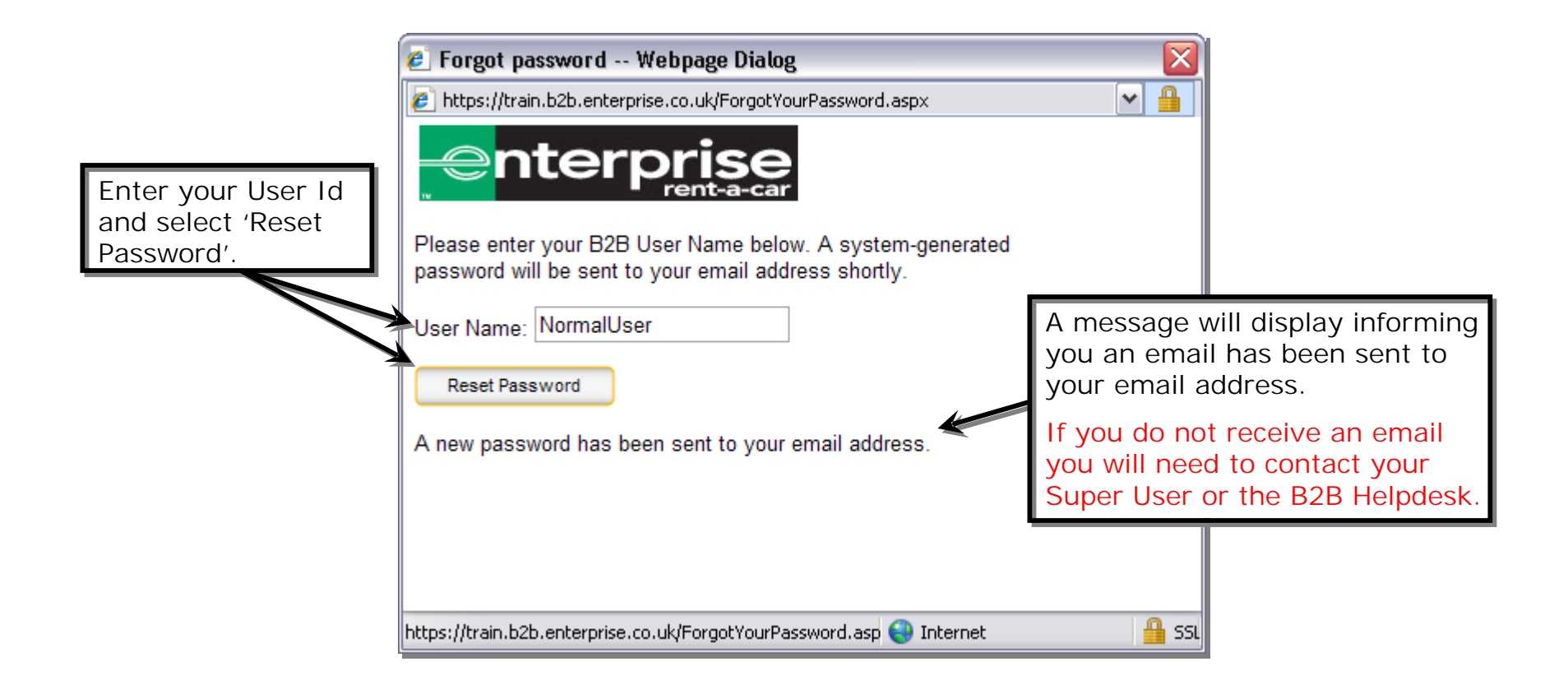

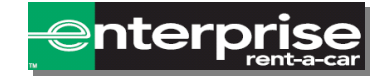

#### 'Change Your Password' Screen.

| Change Your Password         Qurrent Password:         New Password:         Confirm New Password:         Change Password:         Change Password: | Logout                                                                                                    |                                                                                                    |
|----------------------------------------------------------------------------------------------------|----------------------------------------------------------------------------------------------------|----------------------------------------------------------------------------------------------------|
|                                                                                                    | On the 'Cha<br>screen you<br>your 'Curre<br>the Passwo<br>emailed.                                               | ange Your Password'<br>will be asked to ente<br>nt Password' this is<br>rd you have just beer                                                                              |
|                                                                                                    | Note: Your<br>at least 7 cl<br>contain at l<br>one letter.<br>numbers sh<br>more than<br>should also<br>commonly | password should be<br>haracters and should<br>east one number and<br>Characters and<br>hould not be repeated<br>twice e.g upx111. It<br>not contain any<br>used passwords. |

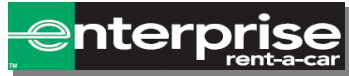

## Creating A Repeat Renter Profile.

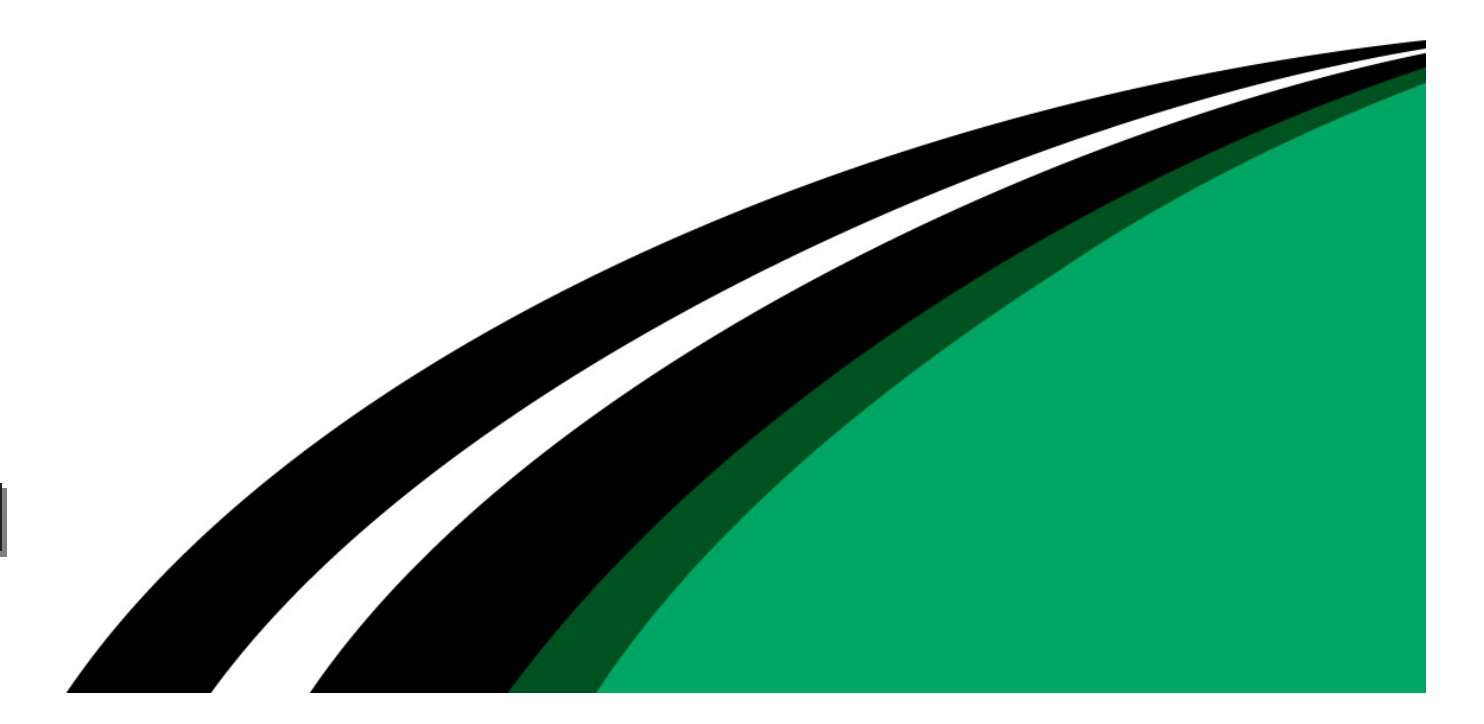

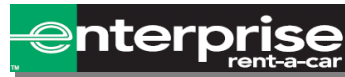

## Creating A Repeat Renter Profile.

| Home       Create Reservation         Manage       Help         Pick Date/Location/Vehicle + Renter Details + Review Your Reservation       Continue         Marketing message from YOUR COMPANY displayed here.       Driver         Driver       Profile Name         Please Select       Add         Vehicle Datails       To create a Repeat Renter Profile | mpany's Logo                                                                                                    |
|----------------------------------------------------------------------------------------------------|----------------------------------------------------------------------------------------------------|
| Pick Date/Location/Vehicle → Renter Details → Review Your Reservation       Continue         Marketing message from YOUR COMPANY displayed here.       Reason for hire       Please Select         Driver       Please Select       To create a Repeat Renter Profile                                                                                           | When you sign into B2B you<br>will be taken to the 'Create<br>Deservation' screen                                                                                                    |
| Marketing message from YOUR COMPANY displayed here.                                                                                                    | Continue                                                                                                    |
| Driver<br>Driver Profile Name (New Driver Profile) Add<br>Reason for hire Please Select<br>Vehicle Details                                                                                                    | re.                                                                                                    |
| Vehicle Details                                                                                                    |                                                                                                    |
| Vehicle Class Please Select View Vehicle Class Select 'Add' next to the 'Driver Start Date 20/04/2012 B 08 V 00 V Profile Name' field on the 'Create                                                                                                    | Venice Classes<br>Venice Classes<br>Venice Classes |
| © Pick up ○ Walk in ○ Delivery ○ Airport ○ Return to Branch ○ Collection ○ Airport ☑ APU Reservation' page of B2B.                                                                                                    | Reservation' page of B2B.                                                                                                    |
| Booking References Booking ref #                                                                                                    |                                                                                                    |
| Bookers Name Number of Passengers Please Select *                                                                                                    |                                                                                                    |
|                                                                                                    |                                                                                                    |
| Continue<br>Privacy Policy                                                                                                    | Continue<br>Privacy Policy                                                                                                    |

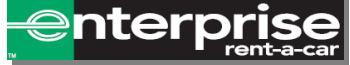

#### Entering Renters Information (Part 1).

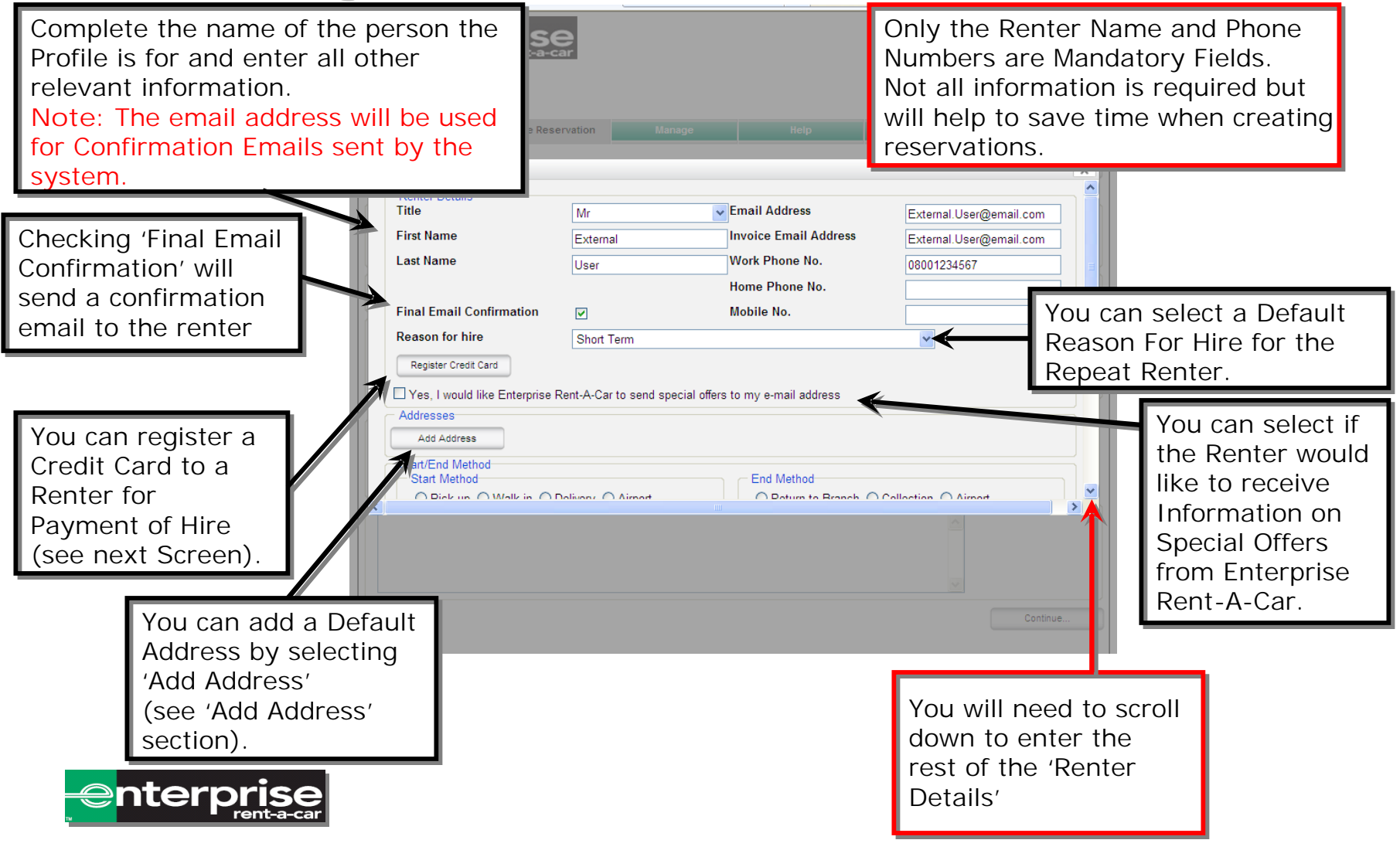

#### 'Register Credit Card' Screen.

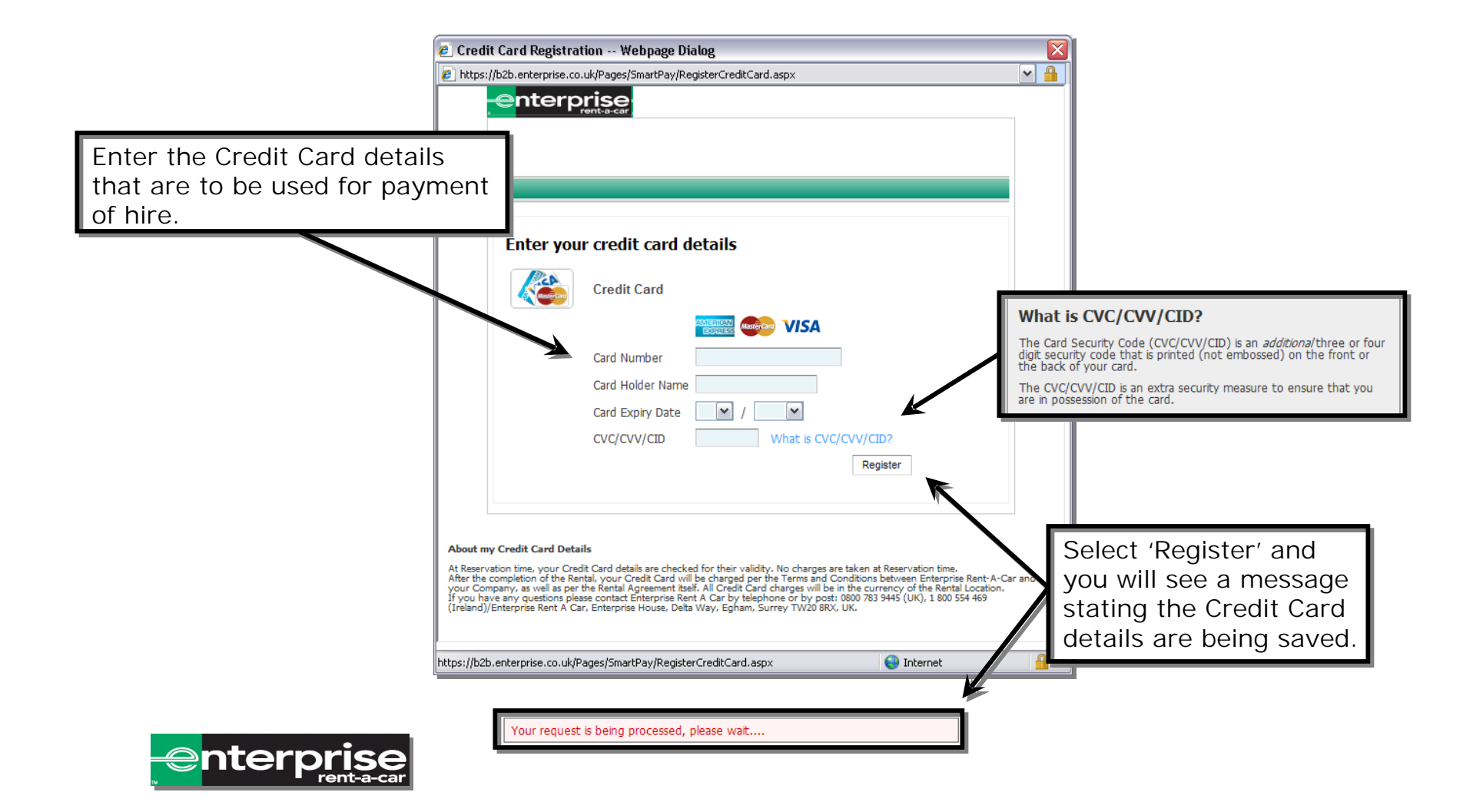

## Entering Renters Information (Part 2).

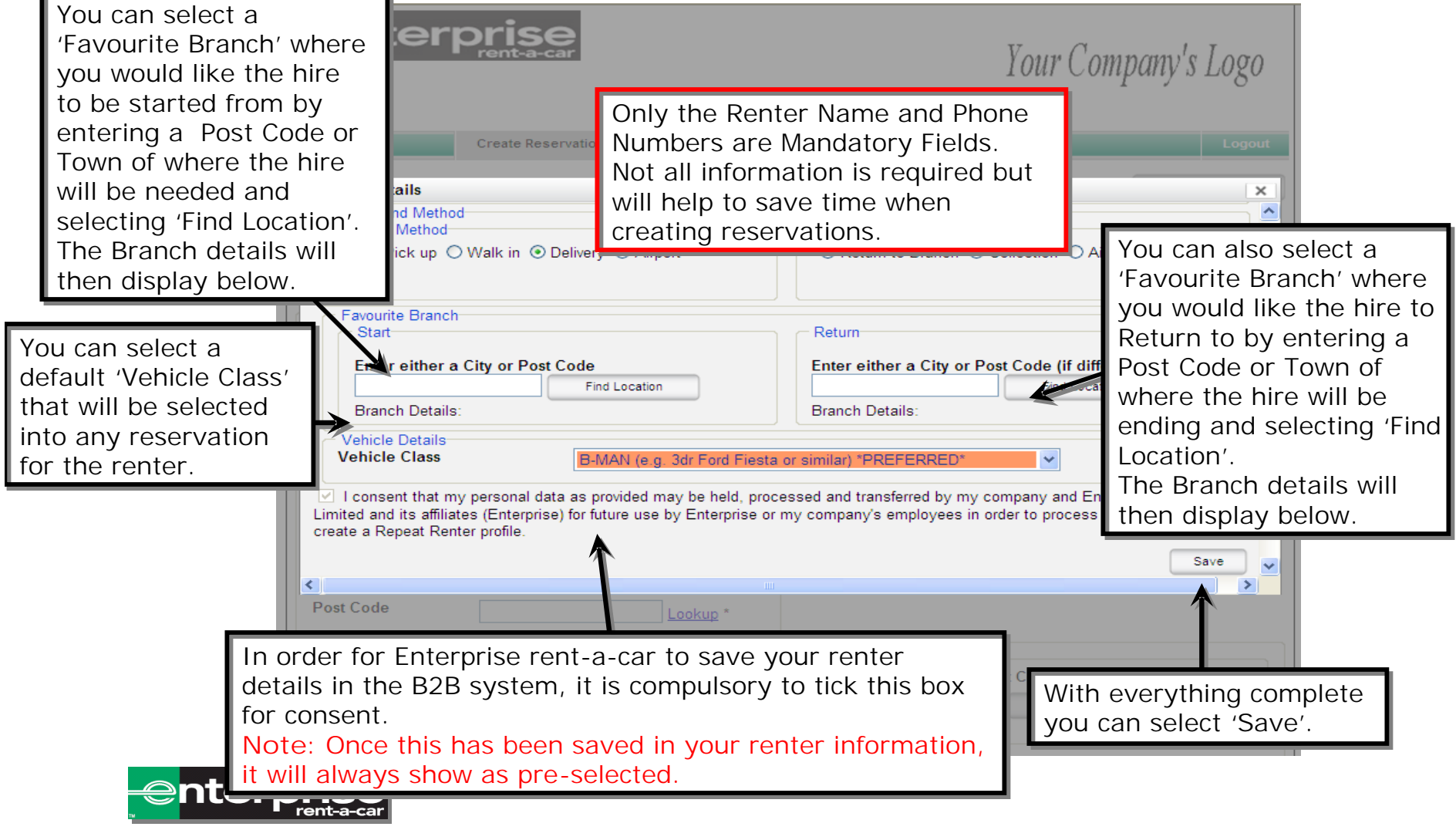

#### 'Add Address' Screen.

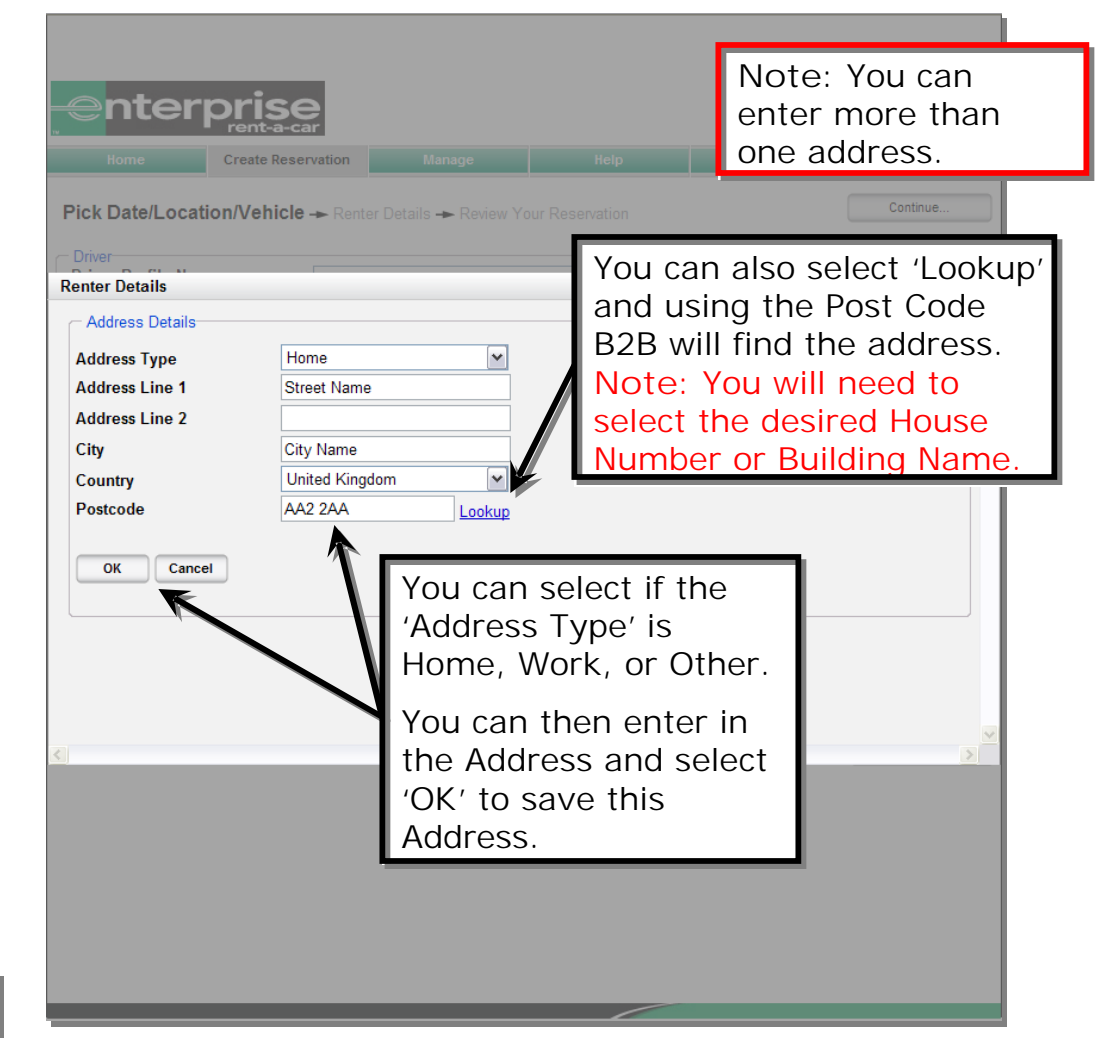

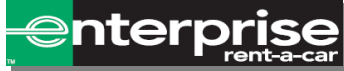

## Creating A Reservation.

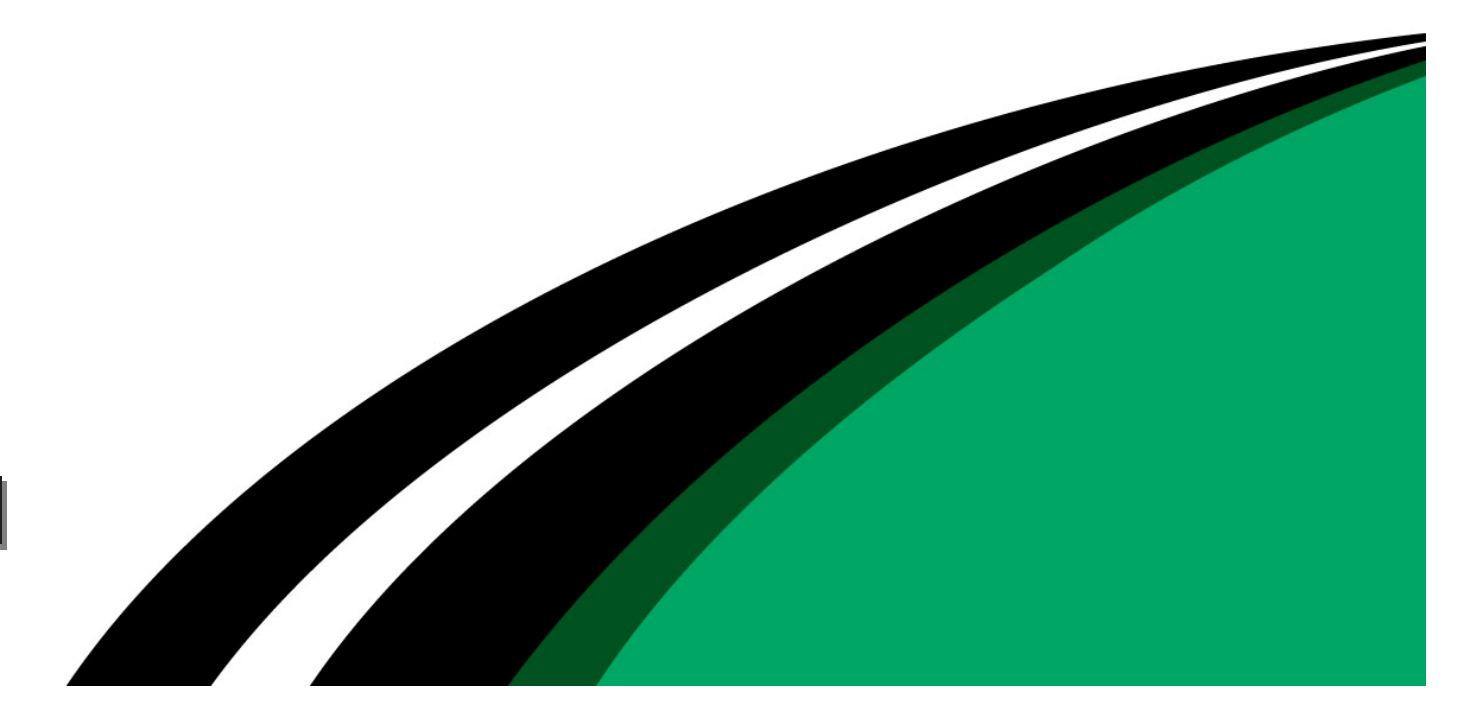

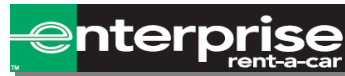

## Creating A Reservation (Part 1).

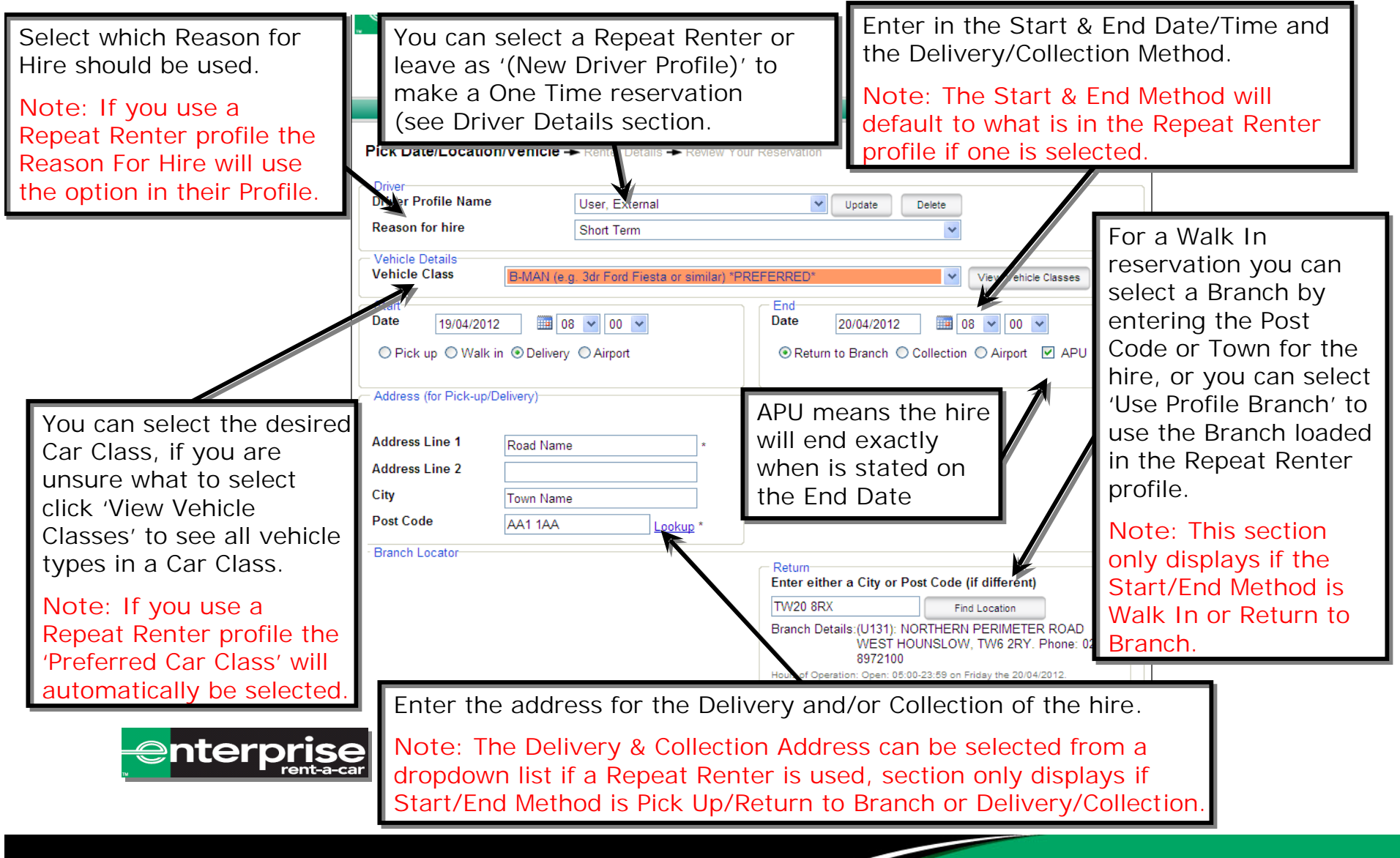

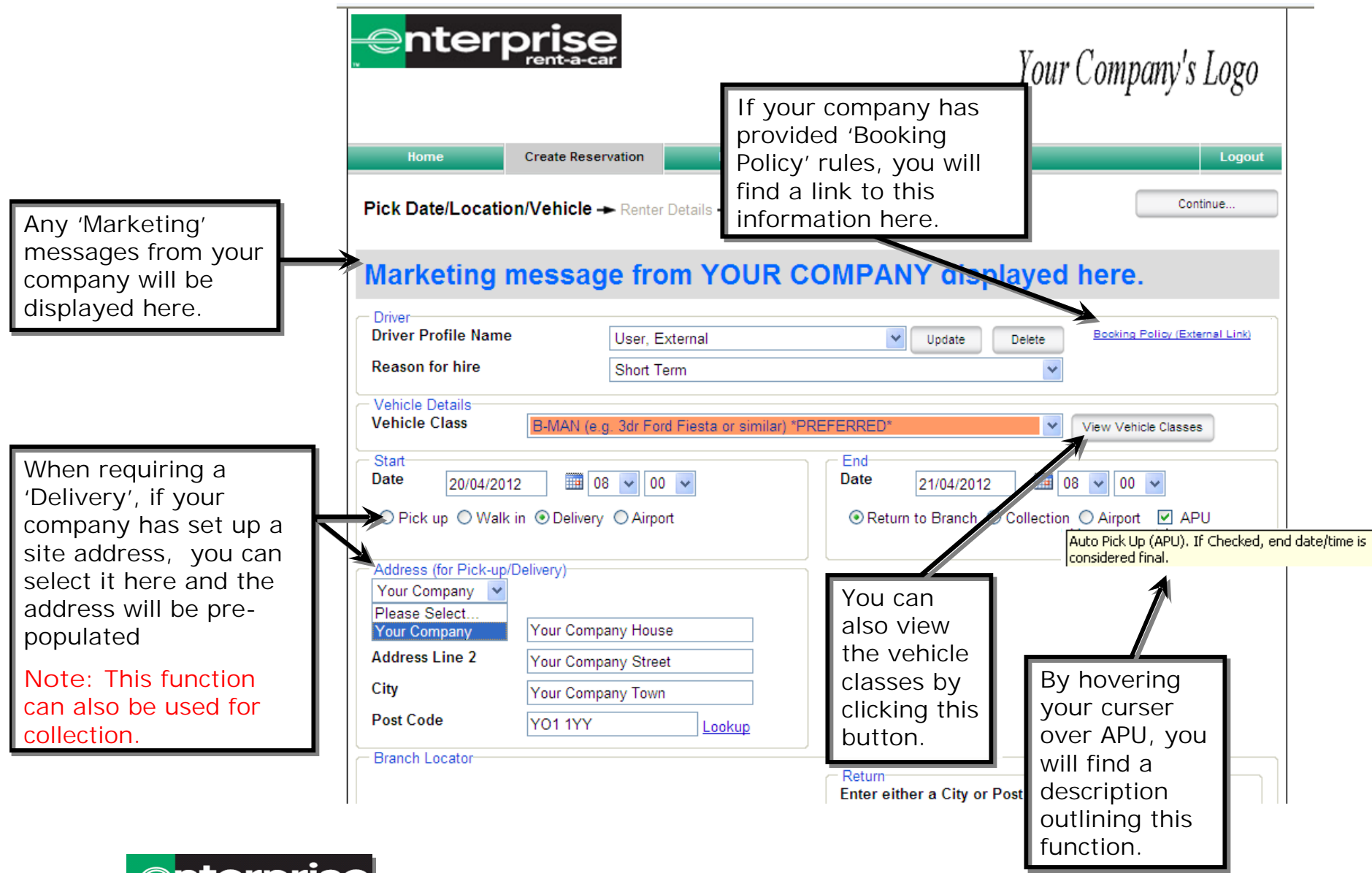

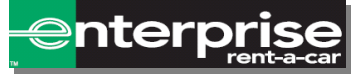

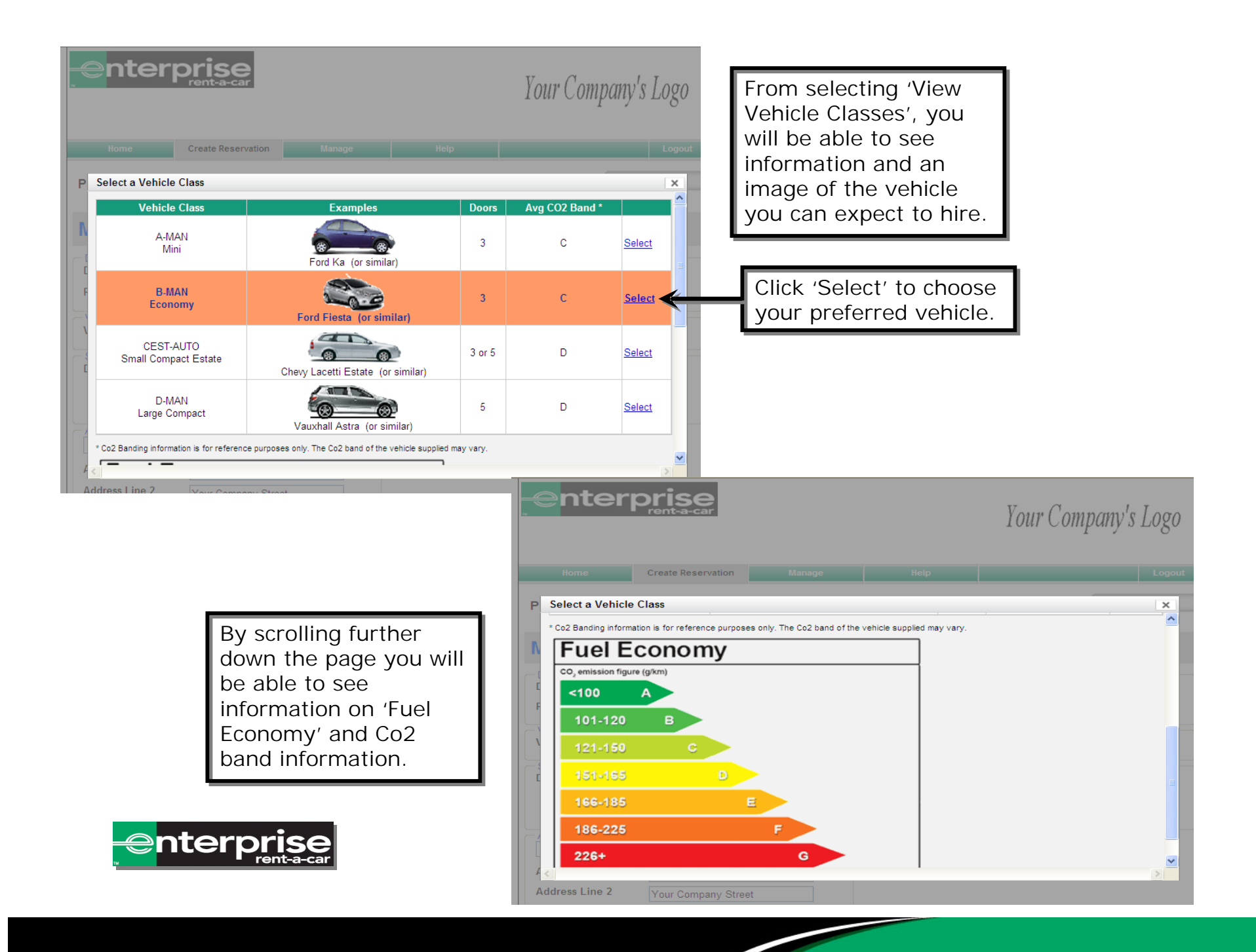

## Creating A Reservation (Part 2).

Please Note: Bookings made outside of open hours may bear additional charges (per Agreement). You can also see a Estimated Cost preliminary Quoted Total Price is an indicative quote for the rental **Time Period** Sub Total Item Qty Rate estimate of the requirements provided and may differ from the final invoiced price £2.00 £2.00 Rate 1 Day charges for the hire. Sub Total £2.00 Vat 20.0% £0.40 Note: This figure Total\* £2.40 Enter in your may change \* Estimated charges; final price appears on Rental Contract. **Booking Reference** depending on Booking References changes made to or any other relevant information the rental once it Booking ref # aBcDeFqH requested. has been delivered. Bookers Name External User Note: Any field with Number of Passengers Please Select. ¥ an asterisk (\*) next Please Select .... to it is a required Notes To Enterprise field. Enter any 'Notes to Enterprise' in this box. 6 8 Continue.. 9 Once all the

details are

'Continue'.

entered select

Privacy Polic

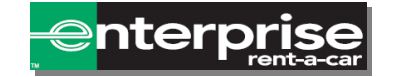

#### Driver Details Screen.

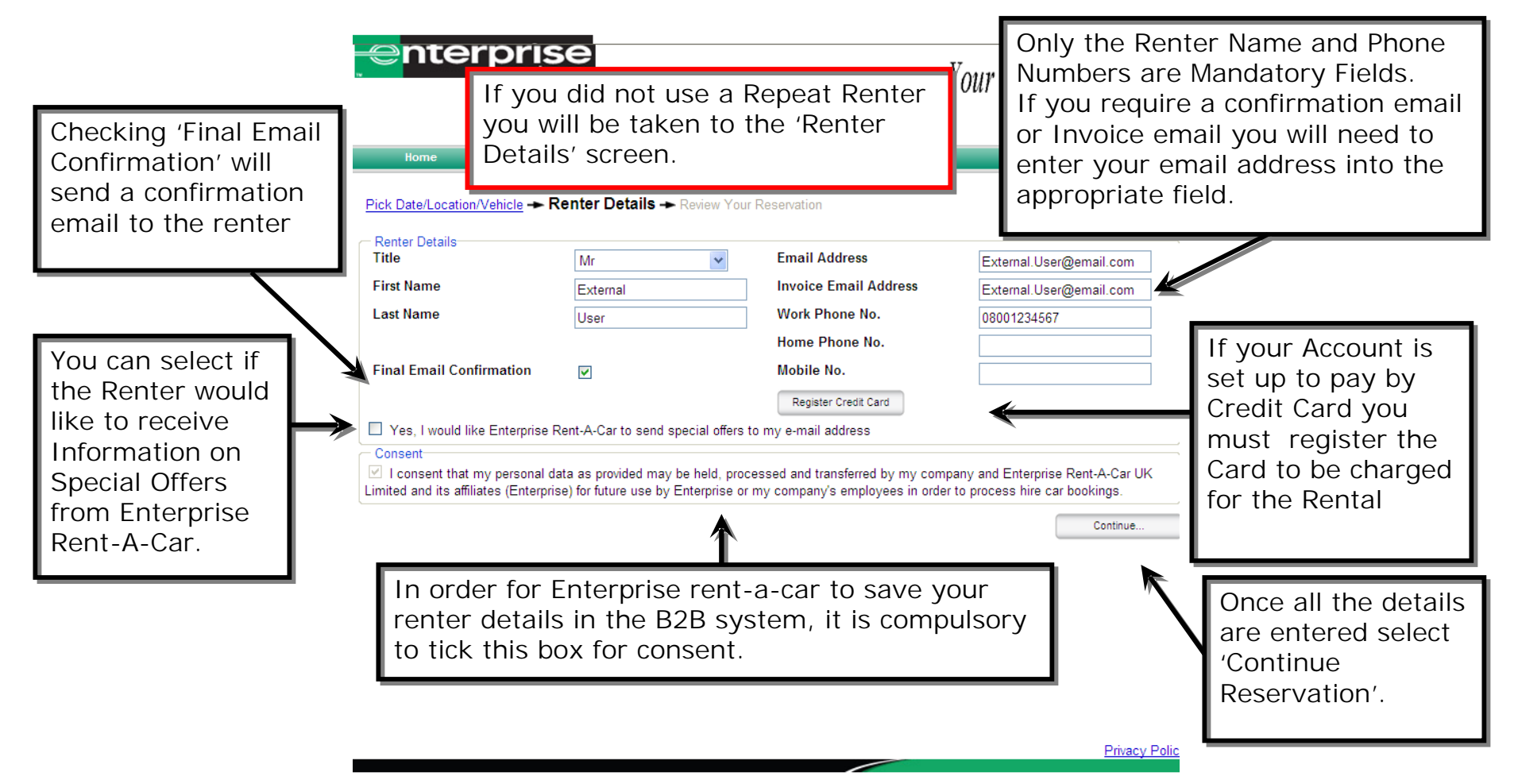

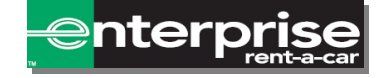

## Confirming Reservation.

| enter                                                                                                    | Prise<br>rent-a-car                                                                                                    |                                                                                                    |                                                                                                    | Your Comp                                                                                          | oany's Logo                     |                                                     |
|----------------------------------------------------------------------------------------------------|----------------------------------------------------------------------------------------------------|----------------------------------------------------------------------------------------------------|----------------------------------------------------------------------------------------------------|----------------------------------------------------------------------------------------------------|---------------------------------|-----------------------------------------------------|
| Home<br>Pick Date/Location/V<br>- Reservation Details                                                                                                    | Create Reservation                                                                                                    | Manage<br>► Review Your Re                                                                                                  | Help<br>eservation                                                                                                    | (Delivery)                                                                                         | Logout<br>Book Now              | If everything is<br>correct you can<br>select 'Book |
| Company Name<br>Company Name<br>Vehicle Class<br>APU<br>Rental Branch (Star<br>Branch<br>Address<br>City<br>Post Code<br>Phone Number<br>Rental Branch (End)<br>Branch<br>Address<br>City<br>Post Code<br>Phone Number<br>Renter Details<br>Name | Your Company<br>B-MAN (e.g. 3<br>similar) *PREF<br>V<br>U101<br>241-243 BURLI<br>NEW MALDEN<br>KT3 4ND<br>0208-9422444                             | Profile<br>Ir Ford Fiesta or<br>ERRED*<br>NGTON ROAD                                                                        | Address Line 1<br>Address Line 2<br>City<br>Post Code<br>Method V<br>Address Line 1<br>Address Line 1<br>Address Line 2<br>City<br>Post Code<br>Method R<br>Booking References<br>Booking ref #<br>Bookers Name<br>Number of Passeng | Valk in 30/4/2012 08:00<br>on)<br>Leturn to Branch 1/5/2012<br>aBcDeFgH<br>External User<br>gers 4 | 08:00                           | You are then taken<br>to a Confirmation             |
| Work Phone Numb<br>Home Phone Numl<br>Mobile Number<br>Email Address<br>Invoice Email Add<br>Credit Card Numbe<br>Credit Card Numbe<br>Credit Card Expiry<br>Estimated Cost                                                                      | ber 08001234567<br>ber External.User@<br>ress External.User@<br>er Awaiting for au<br>Date Awaiting for au                                         | Demail.com<br>Demail.com<br>thorisation                                                                                     | *                                                                                                    |                                                                                                    |                                 | Page that has all the details for review.           |
| Item         Qty           Rate         1         Day           Rate         1         Sub           Uat         Vat           * Estimated charges, final remail Confirmation           Final Confirmation           Yes, I would like           | Time Period Rate<br>£2<br>Total 20.<br>I* 20.<br>I* 20.<br>I* 20.<br>I* 20.<br>Enterprise Rent-A-Car to set an an an an an an an an an an an an an | Sub Total           00         £2.00           £2.00         £2.00           0%         £0.40           £2.40         £2.40 | Quoted Total Price is<br>requirements provided                                                                                                    | an indicative quote for the                                                                        | e rental<br>inal invoiced price |                                                     |
| or billing enquires ema                                                                                                    | ail Armit.Zila@abcxyz.cha                                                                                                    | ngeme.com                                                                                                    |                                                                                                    |                                                                                                    | Book Now                        |                                                     |

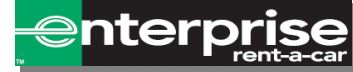

# Confirmed Reservation.

Your Company's Logo Once you have selected 'Book Now' you will be shown a message stating your reservation has been processed. Note: An email confirmation of the reservation will follow. APU **Confirmation: Request Accepted** 80/4/2012 08:00 Rental Branch (Start)-U101 0 Branch Address 241-24 Thank you. Your rental request has been City NEW I accepted!! Post Code KT3 4N Phone Number 0208-9 Branch 1/5/2012 08:00 Rental Branch (End) Branch OK Address Select 'OK' to City **Bookers Name** Post Code Number of Passeng return to the Phone Number Renter Details 'Home' page. Name External User 08001234567 Work Phone Number Home Phone Number Mobile Number Email Address External.User@email.com Invoice Email Address External.User@email.com Credit Card Number Awaiting for authorisation Credit Card Expiry Date Awaiting for authorisation Quoted Total Price is an indicative quote for the rental Item Qty Sub Total requirements provided and may differ from the final invoiced price Dav £2.00 £2.00 Rate 1 Sub Total £2.00 Vat 20.0% £0.40 Total\* £2.40 \* Estimated charges; final price appears on Rental Contract. Email Confirmation-Final Confirmation **~** Yes, I would like Enterprise Rent-A-Car to send special offers to my e-mail address For billing enquires email Armit.Zila@abcxyz.changeme.com Book Now Privacy Polic

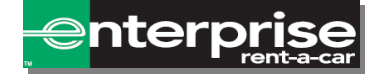

## Searching For Reservations.

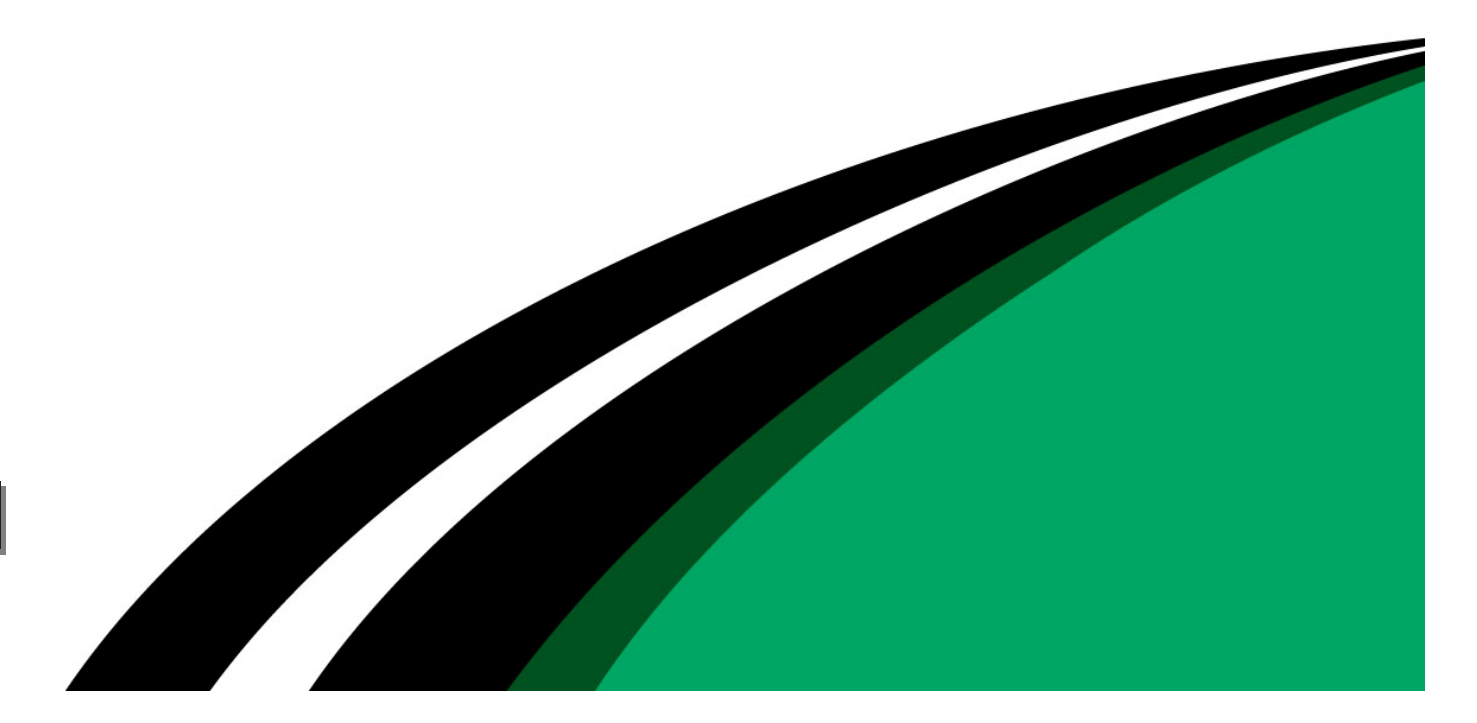

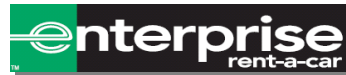

#### Rental Statuses.

There are several different Rental Statuses within B2B, here is a breakdown of what each one is and what functions are available within each:

- § Res. Confirmed (details in B2B can be amended)
  - § The reservation created in B2B has been received and confirmed by the Enterprise branch.
  - Cancellation Confirmed (details in B2B cannot be amended, file is now Read Only)
    - § The reservation has been cancelled in B2B and acknowledged by the Enterprise branch.
- § Res. Error (details in B2B cannot be amended, file is now Read Only)
  - § The reservation was not completed due to an error and was not acknowledged by the Enterprise branch.

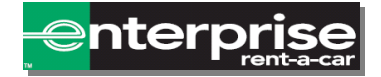

§

#### Finding A Reservation.

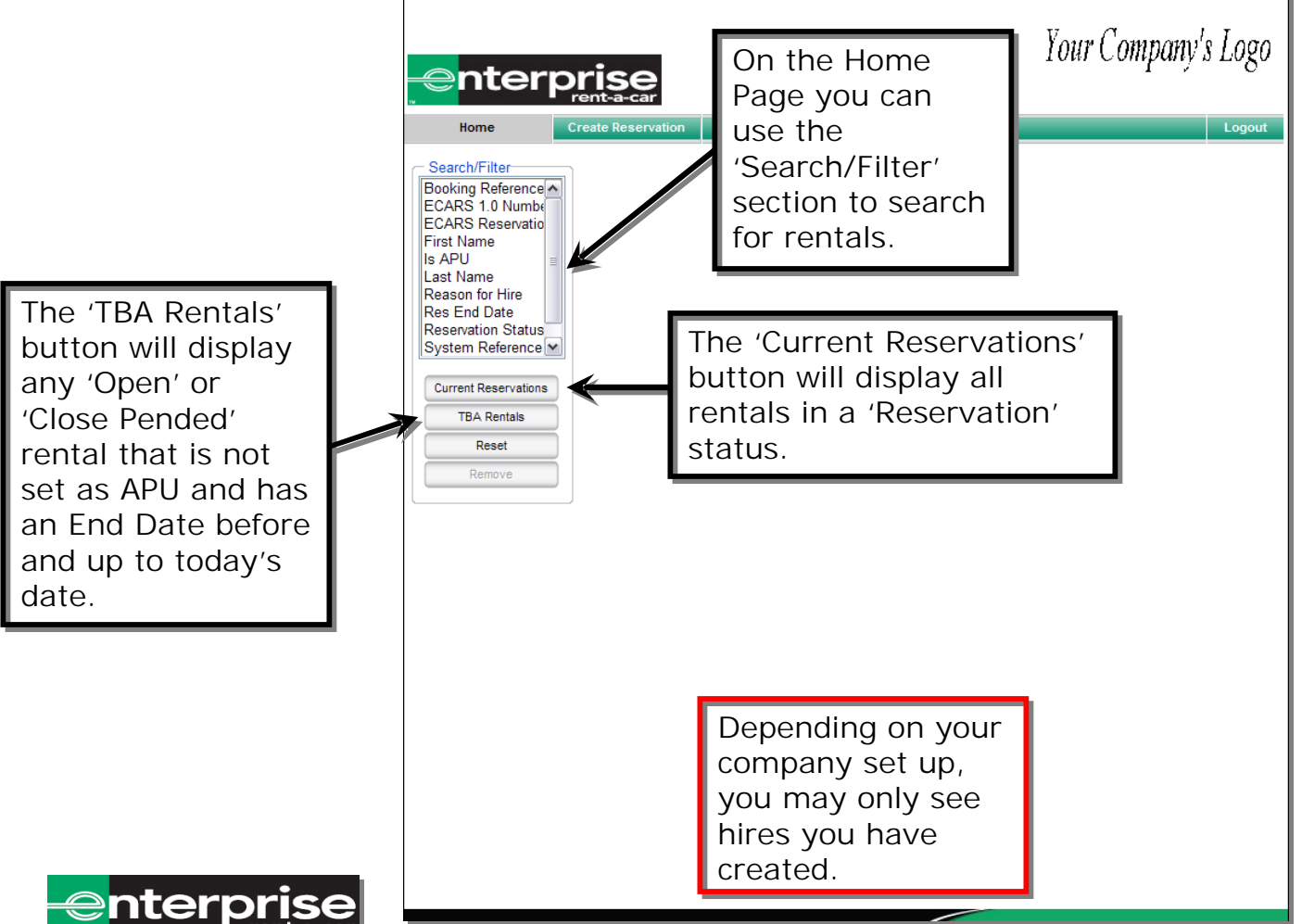

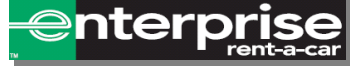

#### Entering Search Criteria.

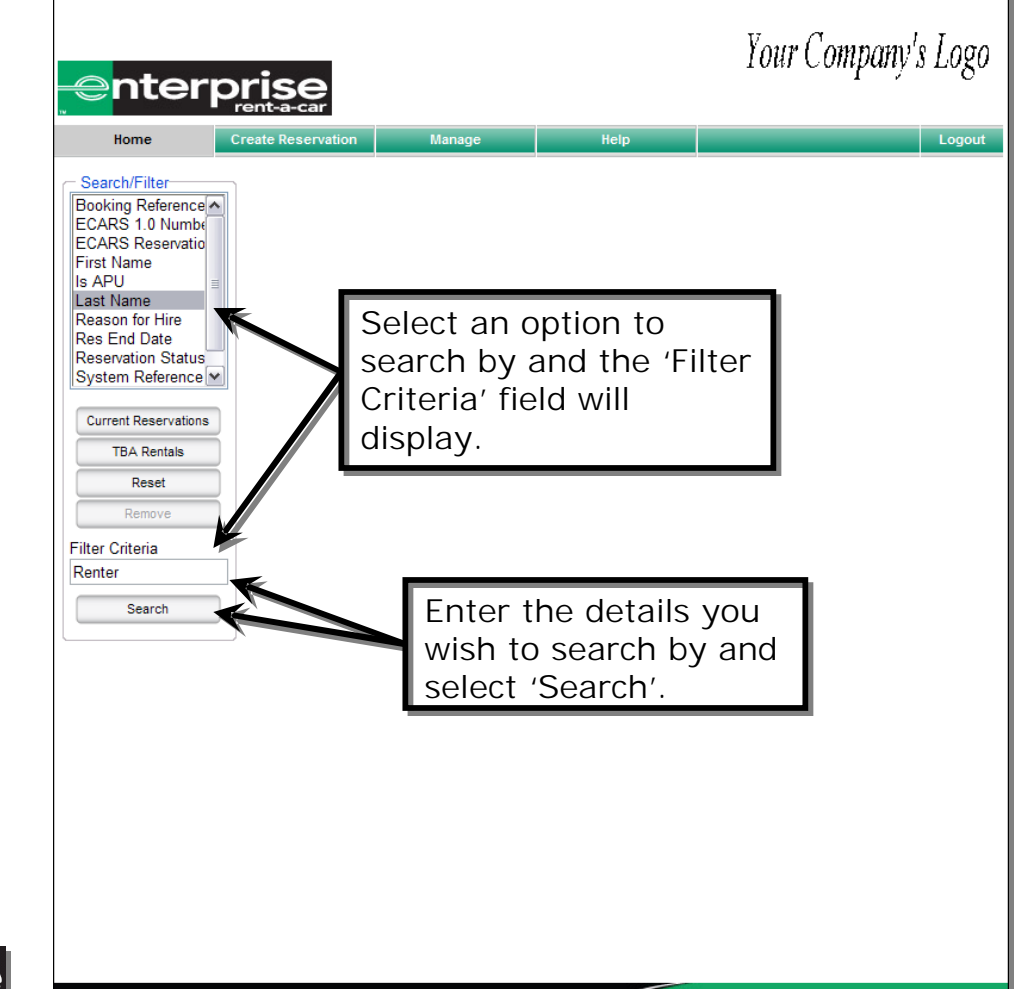

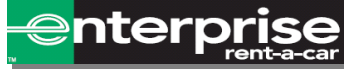

#### Search Results.

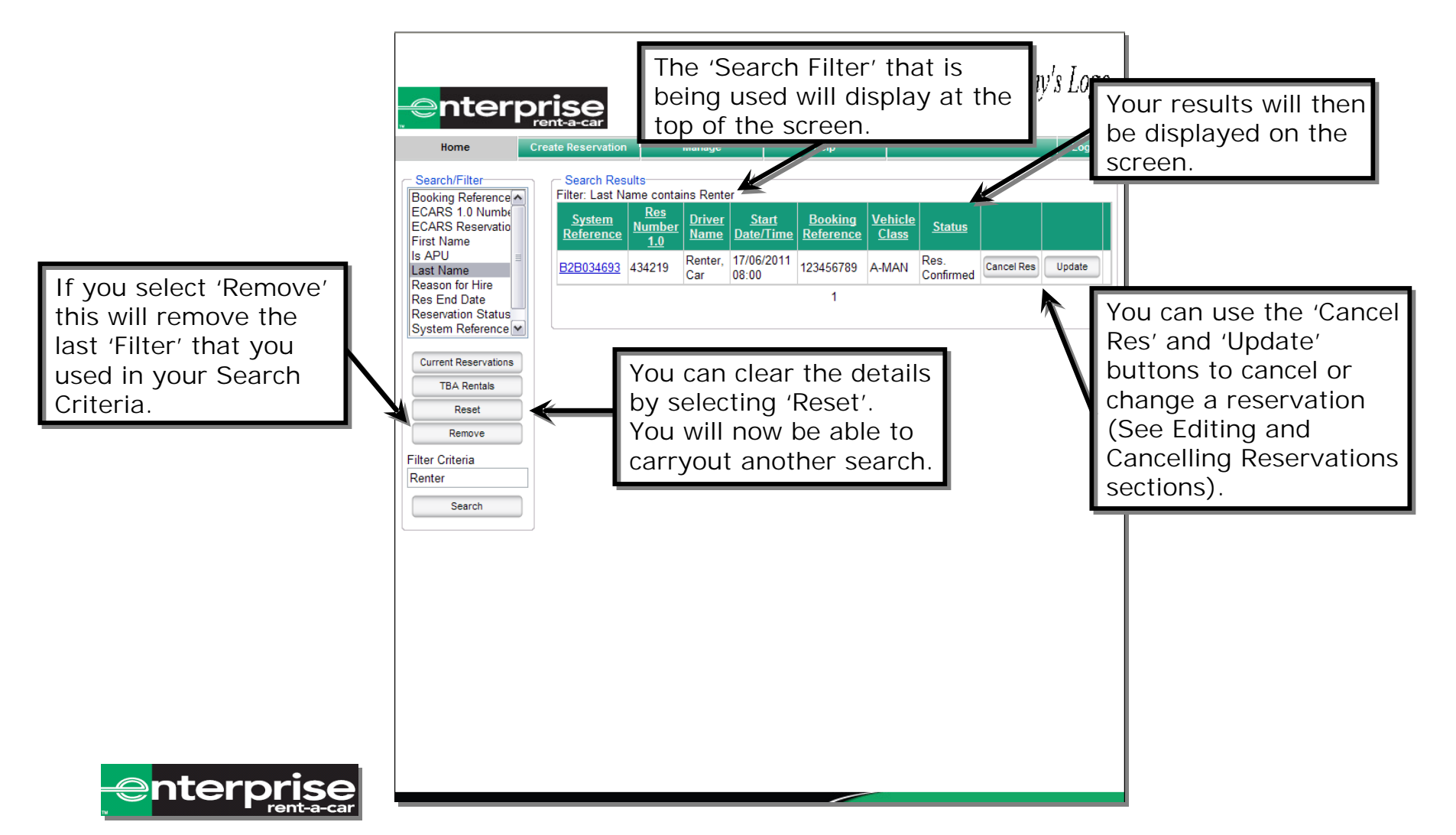

## Viewing Reservations.

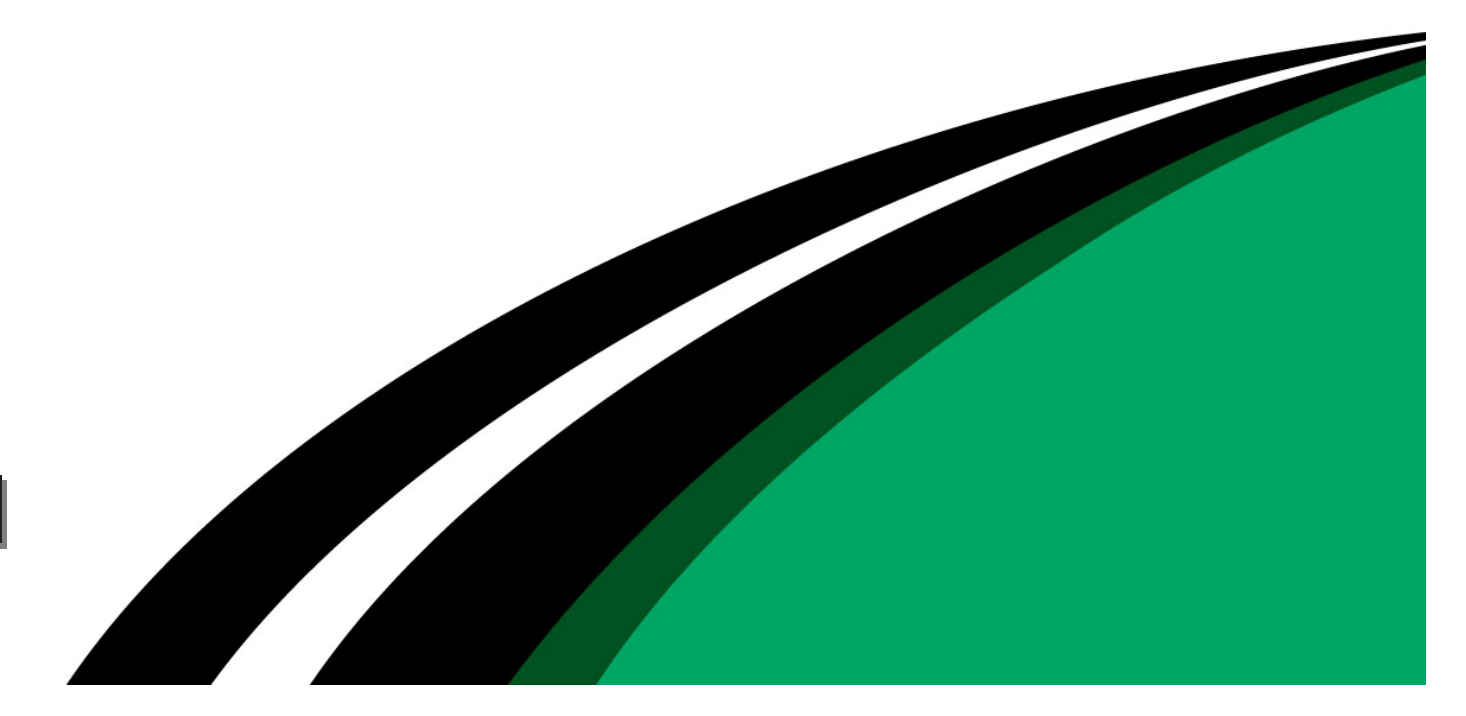

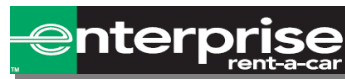

#### Viewing A Reservation.

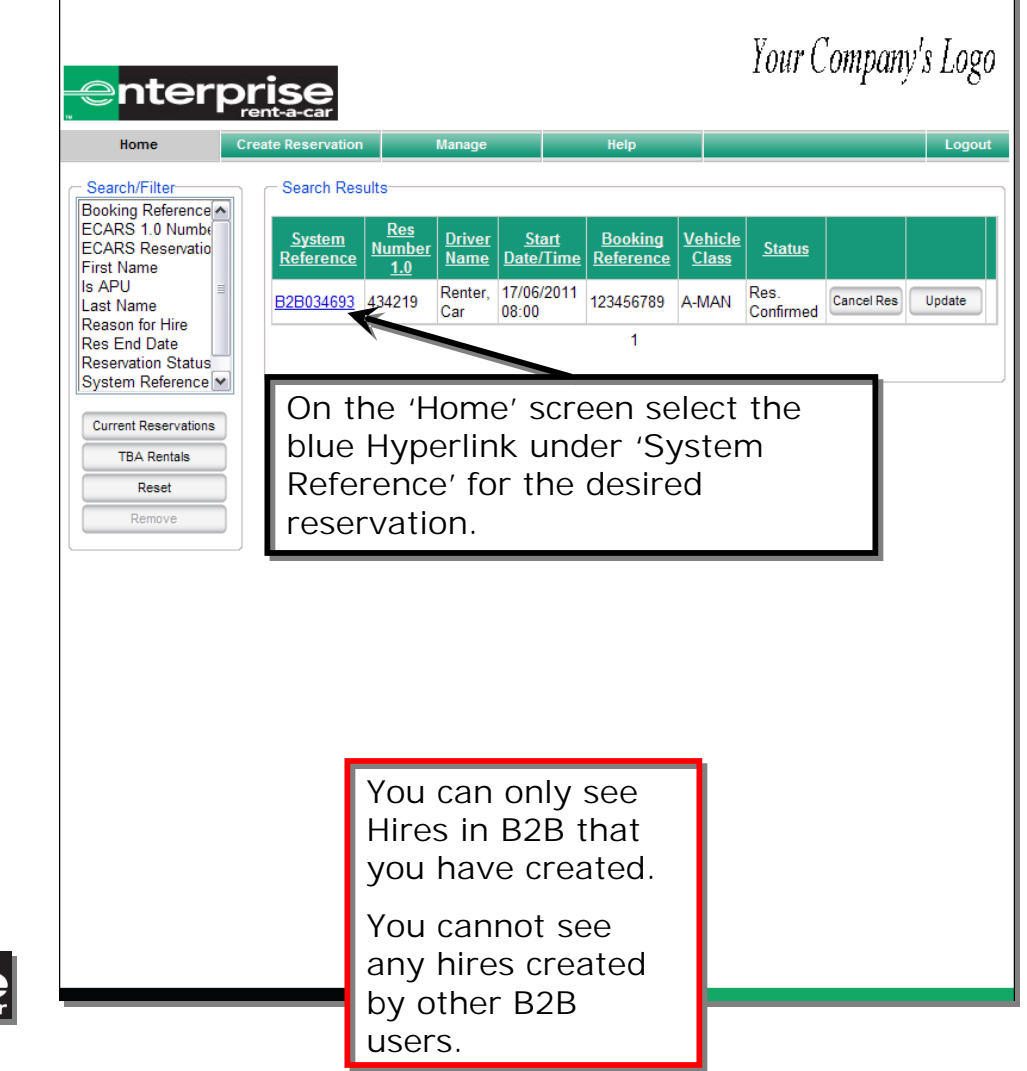

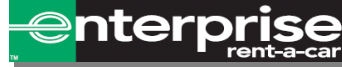

# 'Review You Reservation' Screen.

You will be taken to a screen that displays all details on the reservation.

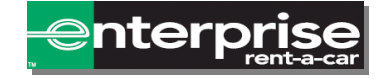

| TEHOACO                                                                                                    |                                                                                                    |                                                                                                    |                                                                                                    |                                                                   |                                     |  |  |  |
|----------------------------------------------------------------------------------------------------|----------------------------------------------------------------------------------------------------|----------------------------------------------------------------------------------------------------|----------------------------------------------------------------------------------------------------|-------------------------------------------------------------------|-------------------------------------|--|--|--|
| Home                                                                                                    | Create Reservation                                                                                                    | Manage                                                                                                    | Help                                                                                                    |                                                                   | Logout                              |  |  |  |
| Pick Date/Location/Veh                                                                                                    | icle 🔶 Renter Details                                                                                                   | → Review Your R                                                                                                    | eservation                                                                                                    |                                                                   |                                     |  |  |  |
| Print Details                                                                                                    |                                                                                                    |                                                                                                    |                                                                                                    |                                                                   |                                     |  |  |  |
| Reservation Details<br>Company Name<br>Vehicle Class<br>Reason for hire<br>APU<br>Status<br>System Reference<br>Customer Number<br>Booking Created By<br>Booking Created | Your Compan<br>B-MAN (e.g. :<br>Short Term<br>I awaiting Cont<br>B2B134478<br>SVTU202<br>External User<br>2014/2012 13: | y Profile<br>3dr Ford Fiesta or<br>FERRED*<br>irmation<br>42                                                                                                    | Address (for Pick-t<br>Address Line 1<br>Address Line 2<br>City<br>Post Code<br>Method<br>Address (for Collec<br>Address Line 1<br>Address Line 2<br>City | up/Delivery)<br>Walk in 30/4/2012 08:00<br>tion)                  |                                     |  |  |  |
| Rental Branch (Start)<br>Branch<br>Address<br>City<br>Post Code<br>Phone Number                                                                                          | U101<br>241-243 BUR<br>NEW MALDE<br>KT3 4ND<br>0208-9422444                                                             | LINGTON ROAD                                                                                                    | Method<br>Booking Reference<br>Booking ref #<br>Bookers Name<br>Number of Passer                                                                          | Return to Branch 1/5/201<br>s aBcDeFgH<br>External Use<br>ngers 4 | 2 08:00                             |  |  |  |
| Rental Branch (End)<br>Branch<br>Address<br>City<br>Post Code<br>Phone Number                                                                                            |                                                                                                    |                                                                                                    |                                                                                                    |                                                                   |                                     |  |  |  |
| Renter Details<br>Name<br>Work Phone Numbe<br>Home Phone Numbe<br>Mobile Number<br>Email Address<br>Invoice Email Addre                                                  | External User<br>r 08001234567<br>r<br>External.User<br>External.User                                                   | @email.com<br>r@email.com                                                                                                    |                                                                                                    |                                                                   |                                     |  |  |  |
| Update<br>Credit Card Number<br>Credit Card Expiry D                                                                                                    | xxxx xxxx xx<br>ate 12/2012                                                                                             | xx 1111                                                                                                    |                                                                                                    |                                                                   |                                     |  |  |  |
| Estimated Cost           Item         Qty         Tit           Rate         1         Day           Sub Tot         Vat           Vat         Total*                    | me Period Ra                                                                                                    | te Sub Total<br>18.25 £18.25<br>£18.25<br>£21.90 | Total Invoiced price<br>Additional charges e<br>included in this quot                                                                                     | may be different from the<br>s.g. Delivery/Collection/Fu<br>e.    | quoted price.<br>el charges are not |  |  |  |
| Email Confirmation<br>Final Confirmation                                                                                                    | lerprise Rent-A-Car to                                                                                                  | send special offers to r                                                                                                    | ny e-mail address                                                                                                    |                                                                   |                                     |  |  |  |
| Reservation Audit                                                                                                    | Created By                                                                                                    |                                                                                                    | Create                                                                                                    | ad Date                                                           | Message                             |  |  |  |
| Ligar, External (Externa                                                                                                    | ll lear)                                                                                                    |                                                                                                    | 20/4/2012 13:42                                                                                                    |                                                                   | View Details                        |  |  |  |
| For billing enquires email                                                                                                    | Armit.Zila@abcxvz.ch                                                                                                    | angeme.com                                                                                                    | 1                                                                                                    |                                                                   |                                     |  |  |  |

## Editing Reservations.

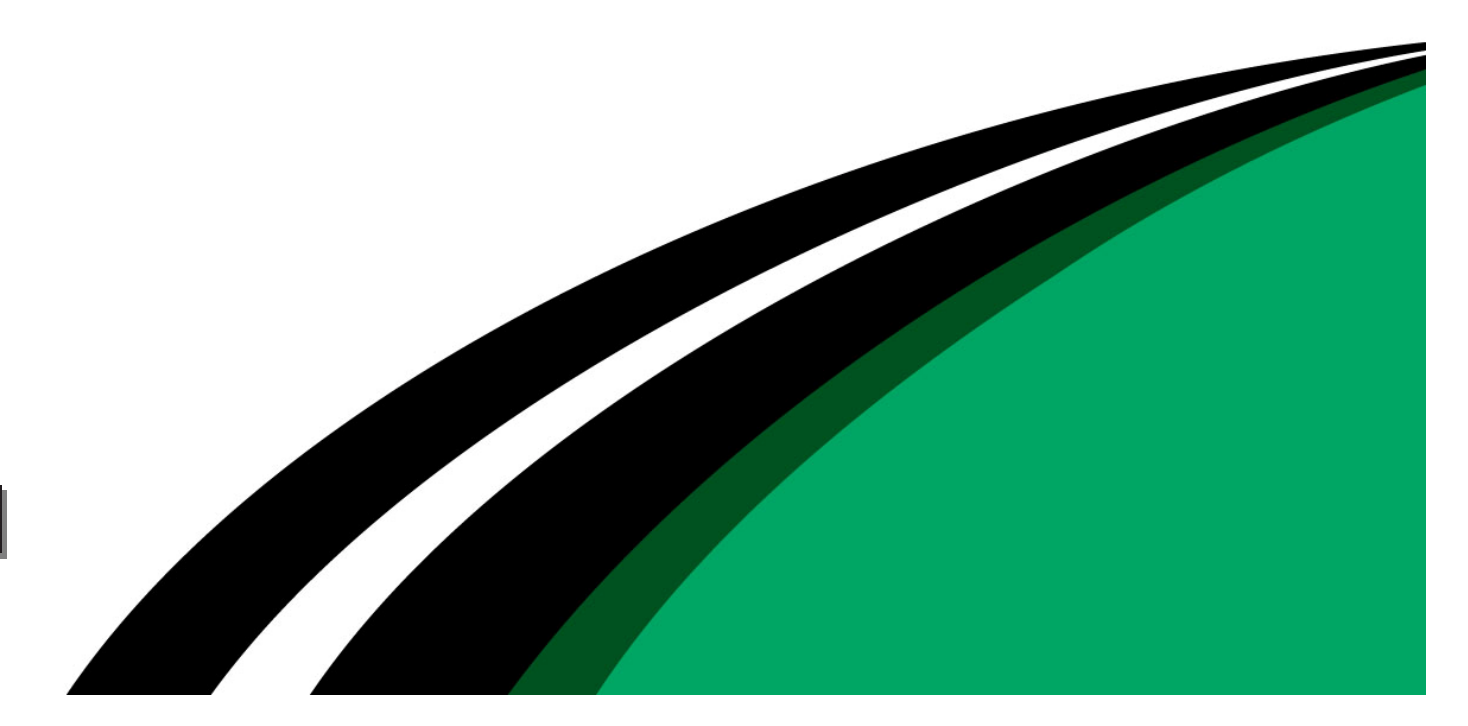

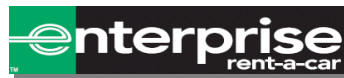

#### Updating Reservation.

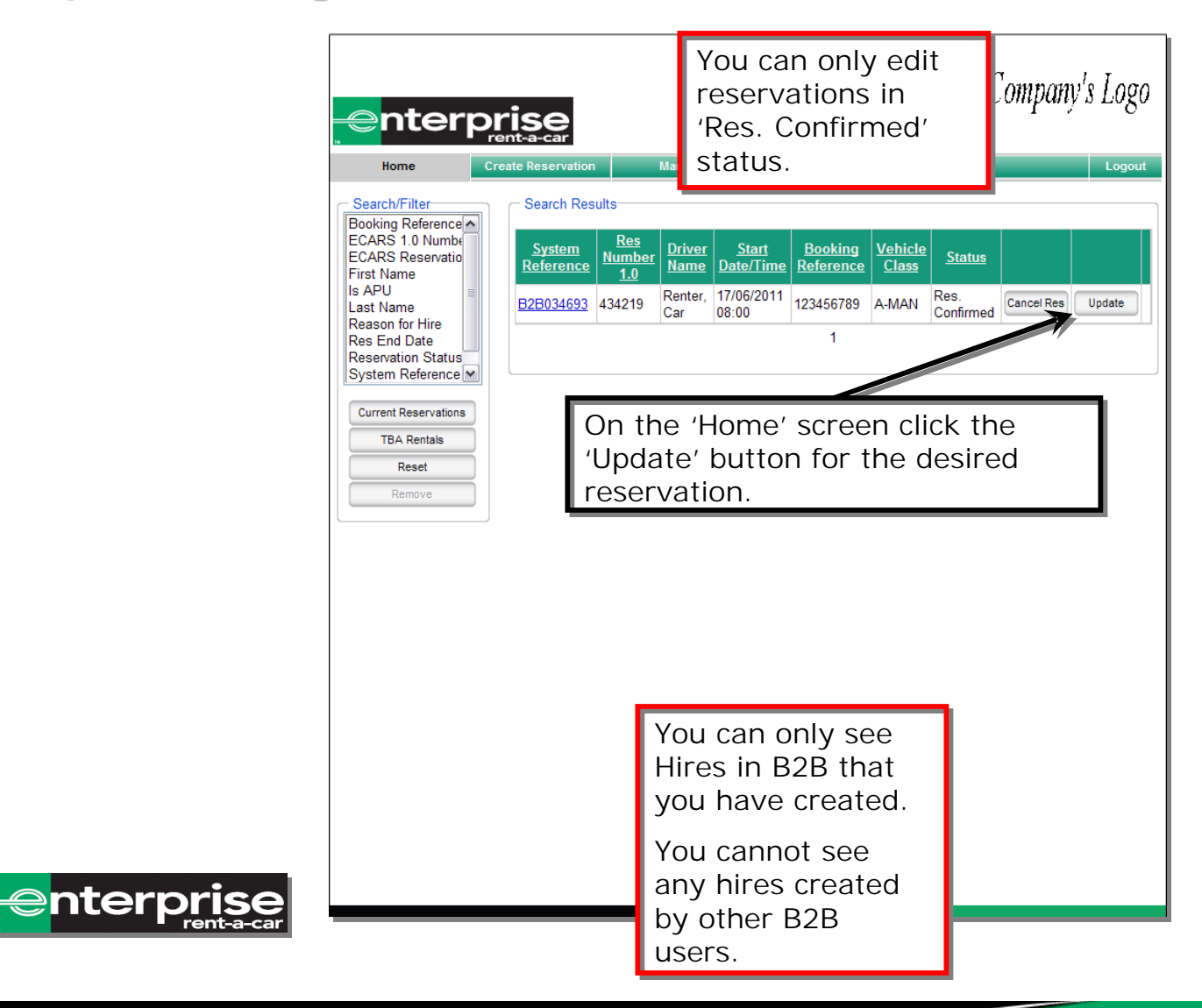

## Changing Reservation.

|                                                                                                    |                                                                                                    | Your Company's Logo                                                                                                    |                                         |
|----------------------------------------------------------------------------------------------------|----------------------------------------------------------------------------------------------------|----------------------------------------------------------------------------------------------------|-----------------------------------------|
|                                                                                                    | Home Update Rental Manage Pick Date/Location/Vehicle → Renter Details → Review                                                            | Help Logout                                                                                                    |                                         |
|                                                                                                    | Driver         Renter, Car           Reason for hire         Short Term           Vehicle Details         Vehicle Class                   | View Vehicle Classes                                                                                                    | If everything is correct you can select |
| You are then taken to a                                                                            | Start Date 20/06/2011 08  00  Pick up OWalk in ODelivery OAirport Address (for Pick-up/Delivery)                                          | End<br>Date 21/06/2011 I 08 V 00 V<br>© Return to Branch © Collection © Airport APU V                                                                                                    | 'Continue'.                             |
| page that allows you to<br>amend any details for<br>the reservation, except<br>the Renter Name and | Address Line 1 Road Name Address Line 2 City Town Name Proceede AA1 1AA Lookup Branch Locator                                             |                                                                                                    |                                         |
| Start Location.                                                                                    |                                                                                                    | Return         Enter either a City or Post Code (if different)         TW20 8RX       Find Location         Branch Details:(U124): UNIT 3 GREAT SW ROAD<br>FELTHAM, TW14 8NE. Phone: 0208-<br>8932983         Hours of Operation: Open: 08:00-18:00 on Tuesday the 21/08/2011. |                                         |
|                                                                                                    | Please Note: Bookings made outside of open hours may bear additional charg Booking References Booking ref # 123456789 Notes To Enterprise | ges (per Agreement).                                                                                                    |                                         |
| nterprise                                                                                          |                                                                                                    | Continue                                                                                                    |                                         |
|                                                                                                    |                                                                                                    |                                                                                                    |                                         |

## Confirming Updates.

|        | enterp                                                                                                    | rise          |                                                                                                    |                                                                                                    | Your Compar                                | ıy's Logo         |                      |                                                                   |               |   |
|--------|----------------------------------------------------------------------------------------------------|---------------|----------------------------------------------------------------------------------------------------|----------------------------------------------------------------------------------------------------|--------------------------------------------|-------------------|----------------------|-------------------------------------------------------------------|---------------|---|
|        | Home                                                                                                    | Update Rental | Manage                                                                                                    | Help                                                                                                    |                                            | Logout            |                      |                                                                   |               |   |
|        | Nome     Update Rental     Manage       Pick Date/Location/Vehicle → Renter Details     → Review Your       Reservation Details     Your Company Name       Vehicle Class     A-MAN (e.g. Ford Ka)       PREFERRED*       Reason for hire     Short Term       APU     Image: Short Term       Status     Res. Confirmed       System Reference     B28034693       Customer Number     BRETT12       Enterprise Res Number     BRETT12       Booking Created     16//2011 16:53       Rental Branch (Start)     U763       Address     FIVEWAYS GARAGE       City     BARTON MILLS       Post Code     IP28 6AE       Phone Number     01538-713939       Rental Branch (End)     U124       Address     UNIT 3 GREAT SW ROAD       City     FELTHAM       Post Code     TV28 6AE       Phone Number     0208-8932983 |               | r Reservation Update Rental Address (for Pick-up/Delivery) Address Line 1 Road Name Address Line 2 City Town Name Post Code AA1 1AA Method Delivery 20/6/2011 08:00 Address (for Collection) Address Line 2 City Post Code Method Return to Branch 21/6/2011 08:00 Booking References Booking ref # 123456789 Renter Details Name Car Renter Vork Phone Number 0100000001 Home Phone Number 0100000001 Home Phone Number 0100000001 Mobile Number 0700000000 Email Address invoice@youccompany.co.uk Credit Card Expiry Date 11/2013 Estimated Cost |                                                                                                    | Time Period         Rate         Sub Total |                   | If<br>CC<br>SE<br>Re | If everything is<br>correct you can<br>select 'Update<br>Rental'. |               |   |
|        |                                                                                                    |               | Rate                                                                                                    | 1                                                                                                    | Day                                        |                   | £30.00               | £30.00                                                            |               |   |
|        |                                                                                                    |               | One Way-Branch                                                                                                    | -                                                                                                    | -<br>Sub Total                             |                   | £5.00                | £5.00<br>£35.00                                                   |               |   |
|        |                                                                                                    |               |                                                                                                    |                                                                                                    |                                            | Vat               |                      | 20.0%                                                             | £7.00         |   |
| V      | ou are then taken to<br>Confirmation Page<br>hat has all the details                                                                                                    |               |                                                                                                    |                                                                                                    |                                            | Total*            |                      |                                                                   | £42.00        |   |
| YOU a  |                                                                                                    |               |                                                                                                    | *Estimated charges; final price appears on Rental Contract.<br>Quoted Total Price is an indicative quote for the rental requirements provided and may differ from the final invoiced price |                                            |                   |                      |                                                                   |               |   |
| a Cor  |                                                                                                    |               |                                                                                                    | Email Confirmation                                                                                                    |                                            |                   |                      |                                                                   |               |   |
| that I |                                                                                                    |               |                                                                                                    | Yes, I would like Entr                                                                                                    | lerprise Rent-A-Car to se                  | nd special offers | to my e-mail address |                                                                   |               |   |
| for re | eview.                                                                                                    |               |                                                                                                    | Reservation Audit                                                                                                    | Created Pu                                 |                   | Creat                | d Data                                                            | Hereage       | / |
|        |                                                                                                    |               |                                                                                                    | Service, ARMS (ARMSS                                                                                                    | ervice)                                    |                   | 16/6/2011 16:53      |                                                                   | View Details  |   |
|        |                                                                                                    |               |                                                                                                    | User Normal (Normal) Is                                                                                                    | ers)                                       |                   | 16/6/2011 16:53      |                                                                   | View Details  |   |
|        |                                                                                                    |               |                                                                                                    |                                                                                                    | ,                                          |                   | 1                    |                                                                   |               |   |
| erp    | ent-a-car                                                                                                    |               |                                                                                                    | Eor billing enquires email E                                                                                                    | InterpriseBilling@ehi.co                   | <u>m</u>          |                      |                                                                   | Update Rental |   |
|        |                                                                                                    |               |                                                                                                    |                                                                                                    |                                            |                   |                      |                                                                   |               |   |

-enter

#### Confirmed Updates.

Once you have selected 'Update Rental' you will be shown a message stating your reservation has been processed.

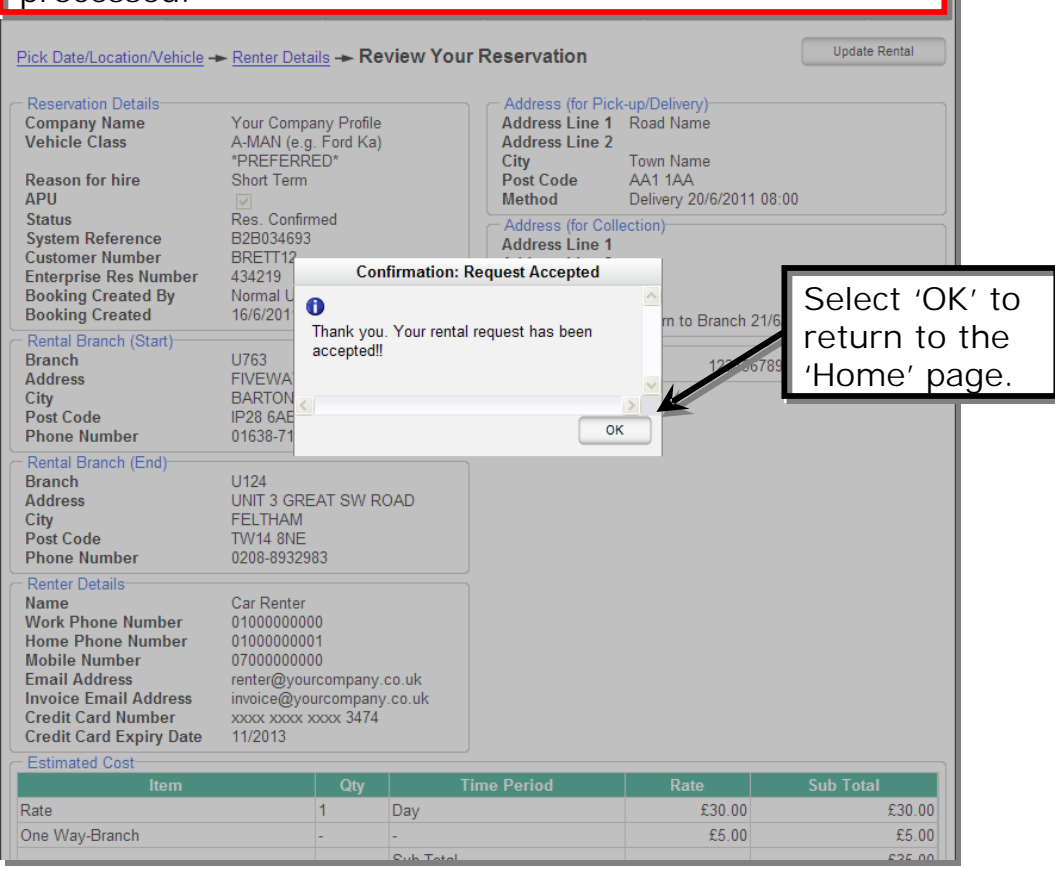

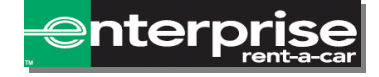

## Cancelling A Reservation.

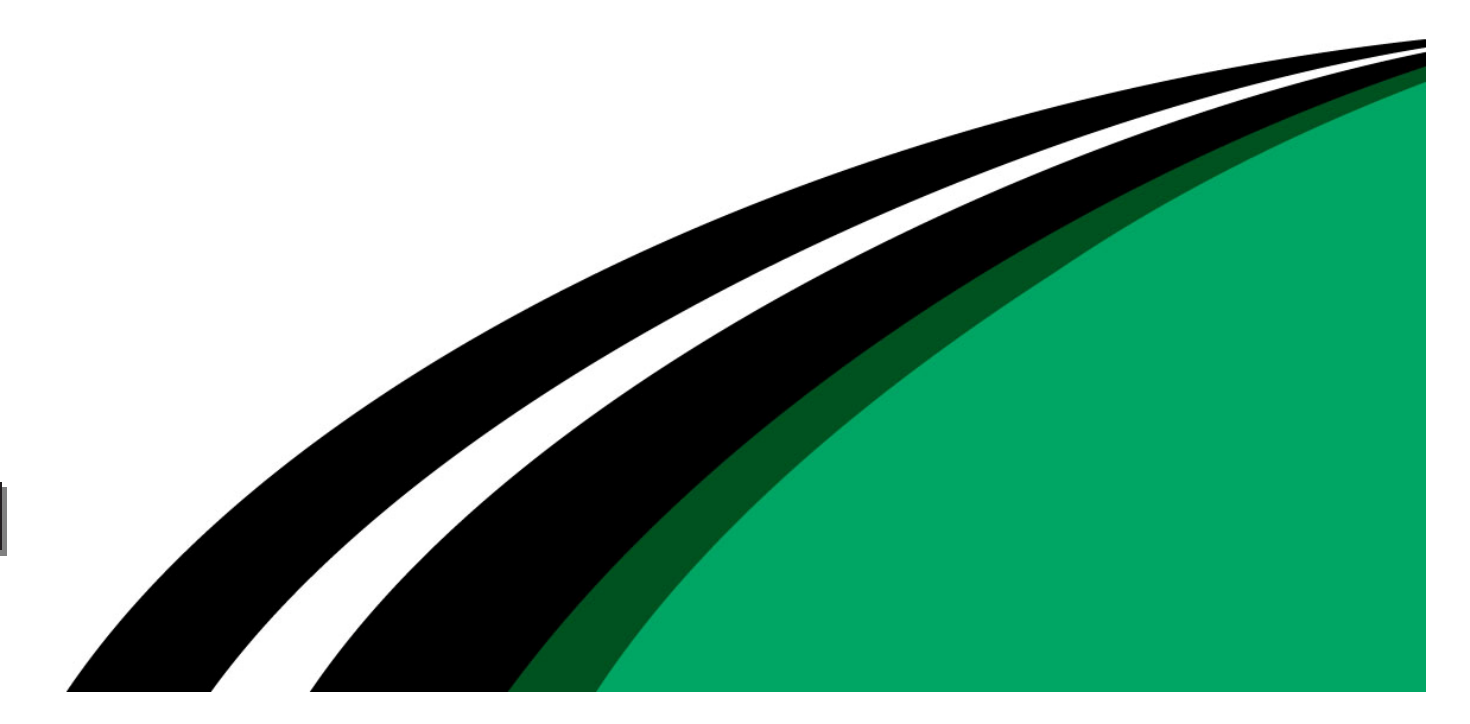

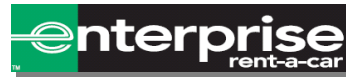

#### Cancelling A Reservation.

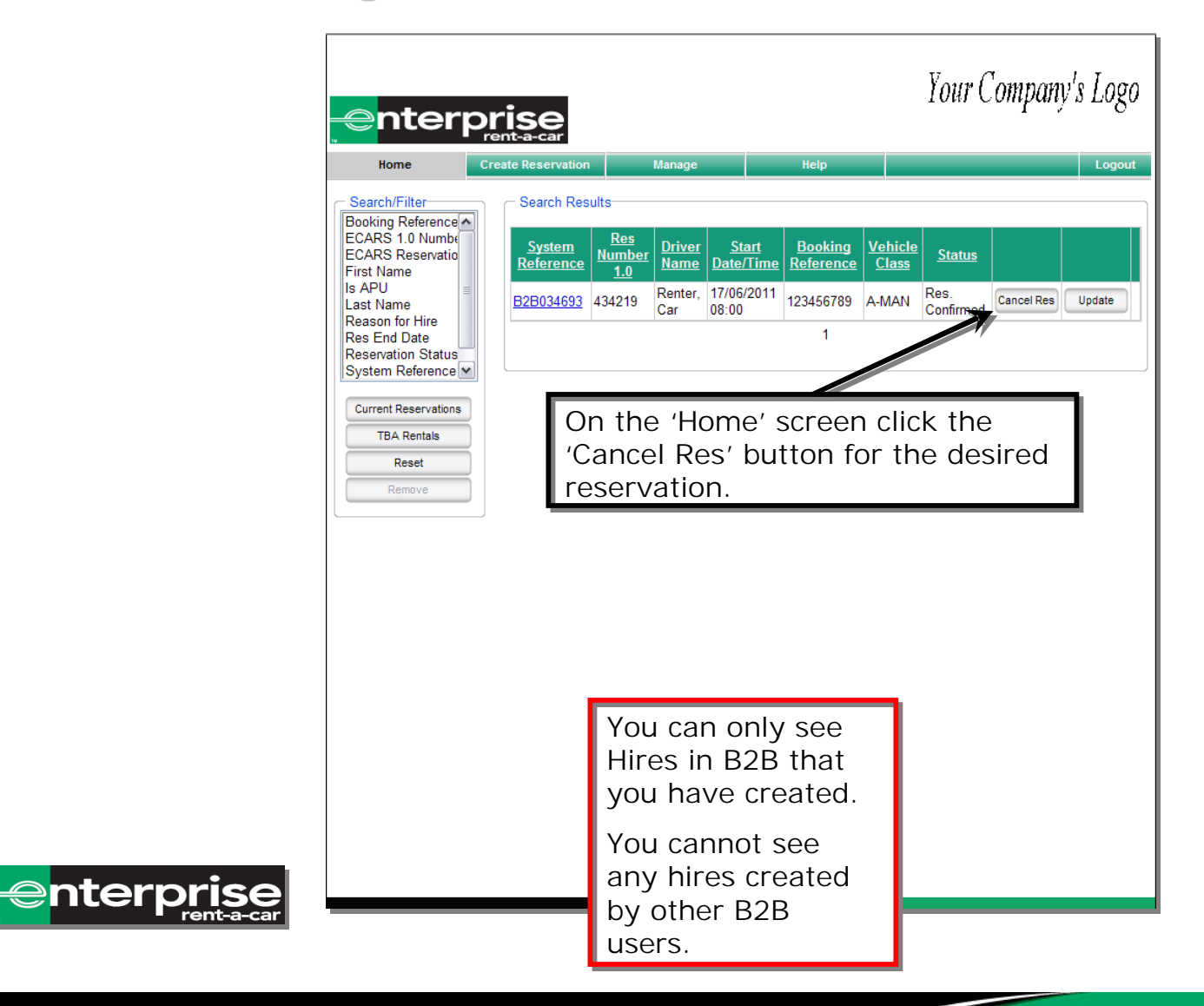

#### Confirming Cancellation.

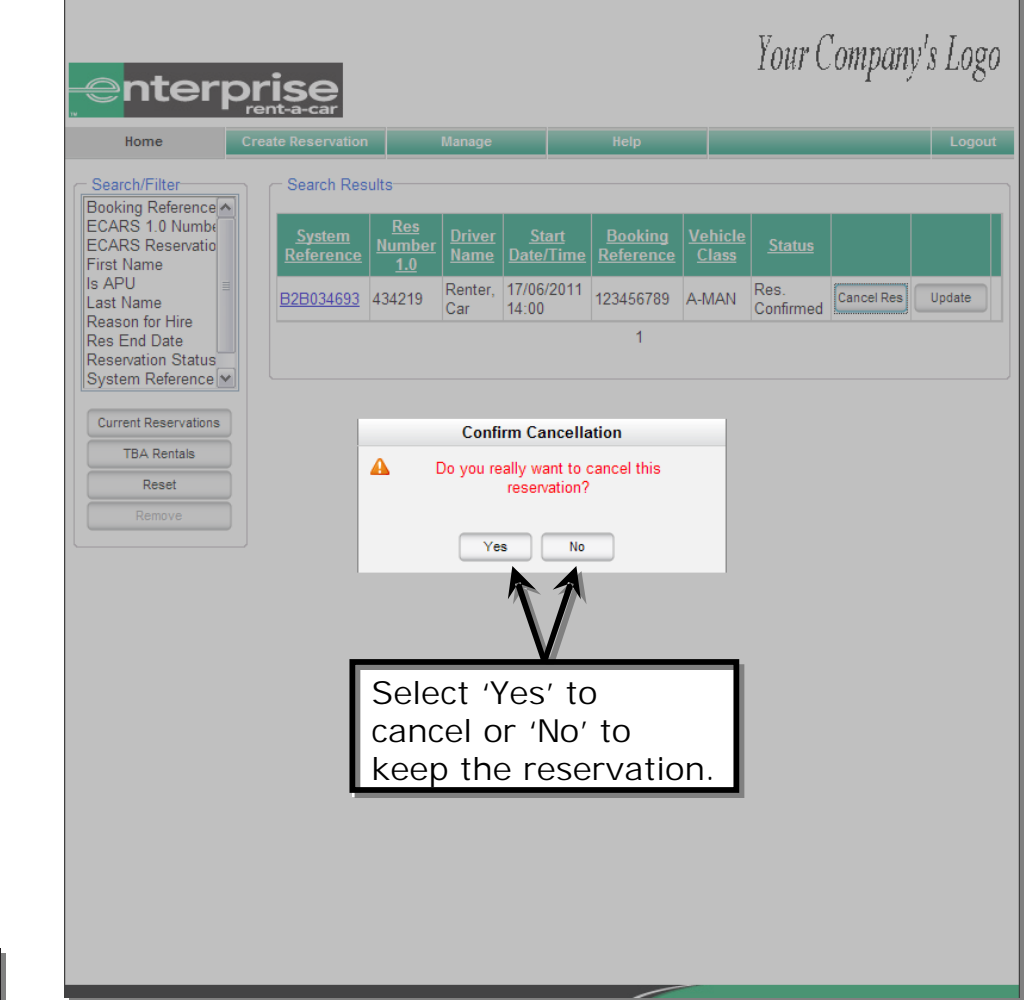

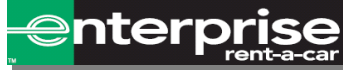

#### Confirmed Cancellation.

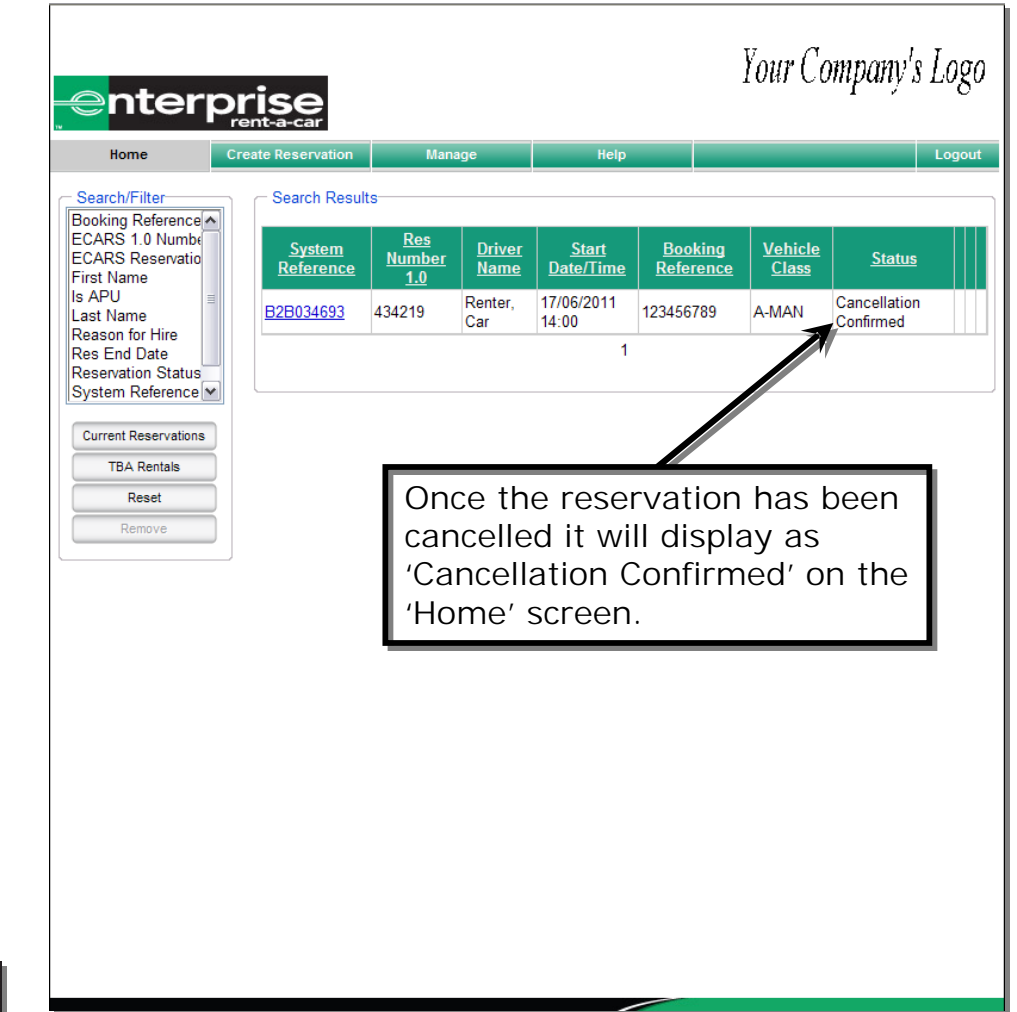

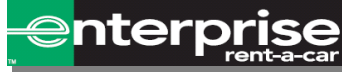

#### Contacting Enterprise

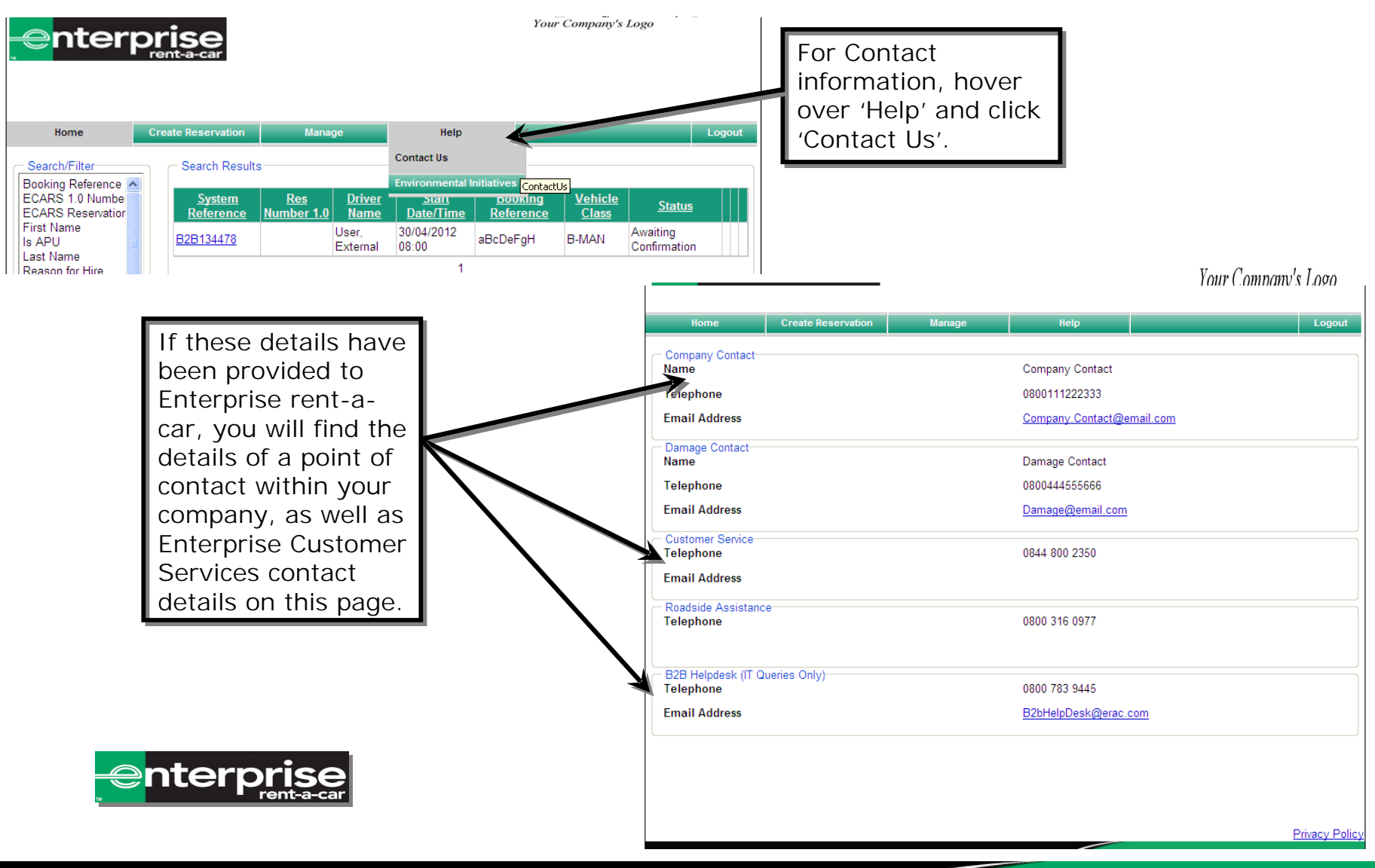

#### Thank You

If you have any questions regarding B2B please contact the B2B Helpdesk on 0800 783 9445

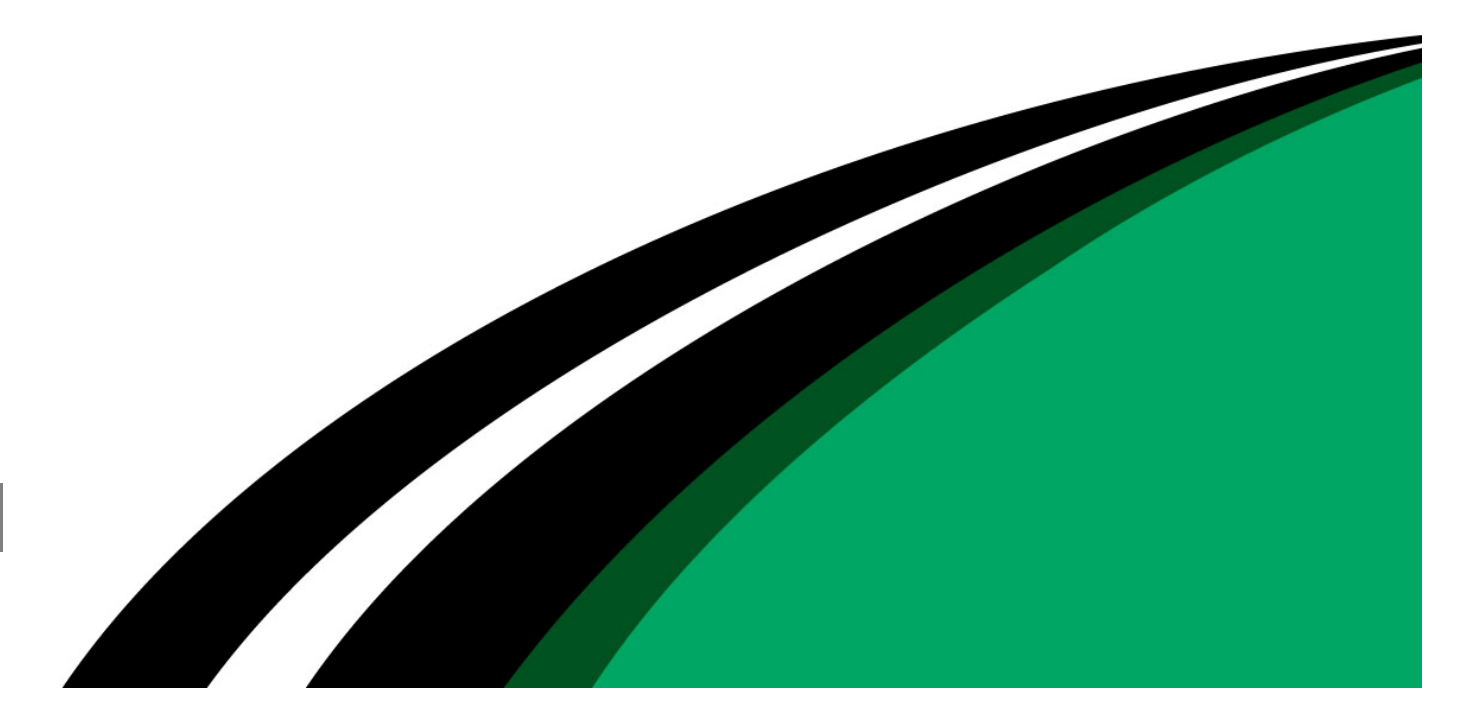

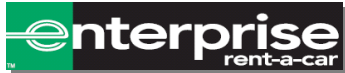